# **Auroral Documentation**

None

None

Copyright © 2023 bAvenir

# Table of contents

| 1. Home                       | 3  |
|-------------------------------|----|
| 1.1 What is AURORAL?          | 3  |
| 1.2 Why using AURORAL         | 5  |
| 1.3 Architecture              | 6  |
| 1.4 Limitations               | 12 |
| 2. Getting Started            | 13 |
| 2.1 Setup the organisation    | 13 |
| 2.2 Install a Node            | 19 |
| 2.3 Start using the Auroral   | 27 |
| 3. Key Features               | 50 |
| 3.1 Organisations             | 50 |
| 3.2 Users                     | 0  |
| 3.3 Nodes                     | 0  |
| 3.4 Items                     | 0  |
| 3.5 Governance                | 0  |
| 4. Adapters                   | 0  |
| 4.1 Adapters in AURORAL       | 0  |
| 4.2 Dummy Adapter             | 0  |
| 4.3 Node-red Adapter          | 0  |
| 4.4 Helio adapter             | 0  |
| 4.5 Custom adapter            | 0  |
| 5. Applications (New!)        | 0  |
| 5.1 AgentUI                   | 0  |
| 5.2 TD Editor                 | 0  |
| 6. Developers                 | 0  |
| 6.1 Advanced node usage       | 0  |
| 6.2 Semantic interoperability | 0  |
| 6.3 AURORAL Open API          | 0  |
| 7. Downloads                  | 0  |

# 1. Home

# 1.1 What is AURORAL?

AURORAL is a **data interoperability ecosystem** that allows the **integration of heterogenous infrastructures** owned by **different stakeholders** that eventually can **interact and exchange data** among them.

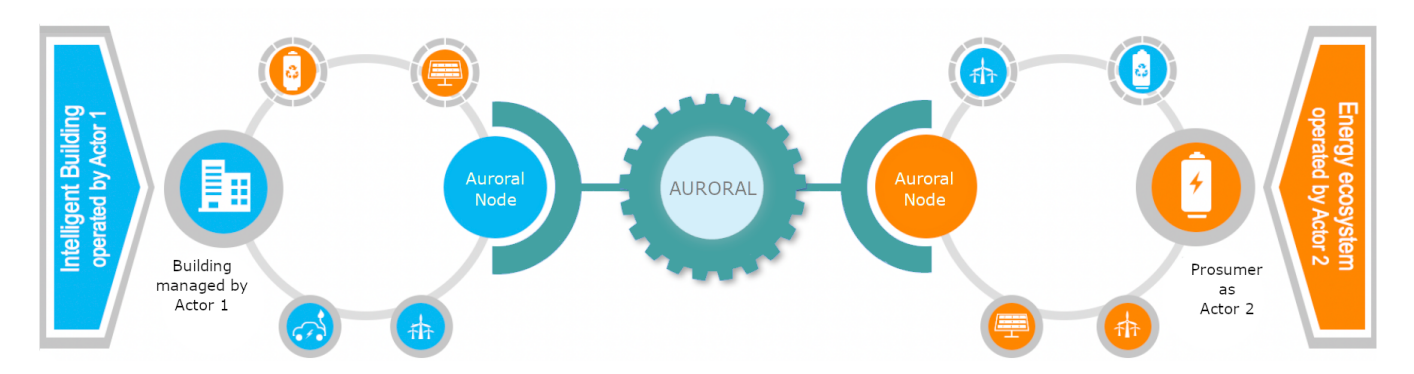

- Data interoperability ecosystem, by using same data models and standards to interact among AURORAL participants
- **Integration of heterogenous infrastructures**, by supporting AURORAL users to integrate different types of technologies with adapters, and also help generating <u>RDF</u> mappings for their data
- Different stakeholders, by having a constellation of nodes owned by different users that can interact and create relationships
- Interact and exchange data, by enabling the transparent discovery and exchange of data using common APIs and data models, among users that agreed to do so with partnerships or data sharing agreements

#### What are the working principles?

AURORAL platform inherits parts of the architecture and components from the VICINITY H2020 project platform. VICINITY platform was oriented to work with IoT devices and based the control and exchange of data on a <u>XMPP</u> network. AURORAL platform plans to go beyond that, giving support to other data transfer protocols and providing functionality to other types of data or new paradigms as the data spaces.

AURORAL is composed by two main parts:

- The control plane or AURORAL cloud, which is managed through the <u>Neighbourhood Manager</u> website and allows management and configuration of the <u>XMPP</u> network.
- The distributed nodes, which provide functionality to integrate data and interact with other nodes in the platform.

Some other benefits derived from using <u>XMPP</u> technology are that AURORAL gives support to infrastructures that do not necessarily have a public DNS, and also, <u>XMPP</u> is a good technology for federation, thus openining the door to have different AURORAL based platforms able to interact among them.

AURORAL security relies on PKI and JWT for controling identities and allowing interactions, while also uses channel encryption and benefits from built-in security features of the <u>XMPP</u> server. But one of the biggest privacy and security features is that the user data is actually living in the user infrastructure (behind the AURORAL node). Therefore, AURORAL is not holding any data, not even context data, limiting potential data loses.

In regards to the platform governance, AURORAL has a democratic system where all organisations are at the same level and have absolute control of their assets. There are several ways to share <u>metadata</u> and/or data that will be described in future sections. However, AURORAL is learning from the interaction with real users and extending the options to collaborate based on the feedback received.

In order to be up-to-data in a fast changing environment, AURORAL aims to grow in the and enhance its interoperability capabilities so options like extending support to integrate other ontologies or IoT platforms, or extension of the IDM and

authentication capabilities, where DID and Verifiable Credentials are on the table. A complete roadmap with new features plan should be made available shortly.

#### So what can I do with it?

- It is possible to join the collaborative neighbourhood and configure identities and relationships with other organisations there.
- Developers <u>Neighbourhood Manager</u>
- Production <u>Neighbourhood Manager</u>
- Then you can join your infrastructure or service to AURORAL using the Node
- Node installer
- There are adapters that can be installed with the Node to integrate various technologies or data sources, or you can develop your own.
- Node-RED adapter
- Semantic adapter Helio
- Custom adapters
- Once you are integrated in the ecosystem, you can start joining communities or establishing partnerships in the neighbourhood, an eventually create agreements to share data.
- Now you are ready to use the AURORAL Open API locally with your Node, to discover and access data from your infrastructure or remote nodes.
- Online API specification

# 1.2 Why using AURORAL

#### Semantic interoperability

Creation of the AURORAL ontology reusing other well known ontologies as SAREF, OWL, FOAF...

Description of AURORAL Things interfaces and metadata using W3C WoT Thing Descriptions

Exchanging data using RDF in JSON-LD format

# Decentralized

The nodes are the distributed component of AURORAL

Nodes are installed by the user and act as gateway with AURORAL

The nodes provide all the functionality to interact with other nodes, but also to work with your local data

AURORAL nodes have a series of capabilities that allow them to independently work with RDF data and to use SPARQL

## Governance

In AURORAL we believe in democratic governance, so all organisations registered are at the same level

Different levels of granularity both for allowing discovery of metadata and access to actual data

Possibility to set up different user roles within an organisation

#### Security and privacy by design

The user data is never stored in the platform and remains managed by the owner

The context data is also stored at the nodes, and it is only visible to other nodes if collaboration has been agreed

All data exchanged is signed to avoid tampering and the transactions happen over encrypted channels

# Opensource

Code available in GitHub

Possiblity to have AURORAL adapters or plugins created by the community

Reuse of other opensource projects like Openfire or Node-RED

# Following standards

Reusing and extending W3C semantic web standards

Building communication channels using battle proofed protocols like HTPP or XMPP

# 1.3 Architecture

#### 1.3.1 Ecosystem

AURORAL ecosystem can be described in one sentence as a network of nodes that are coordinated by a control plane.

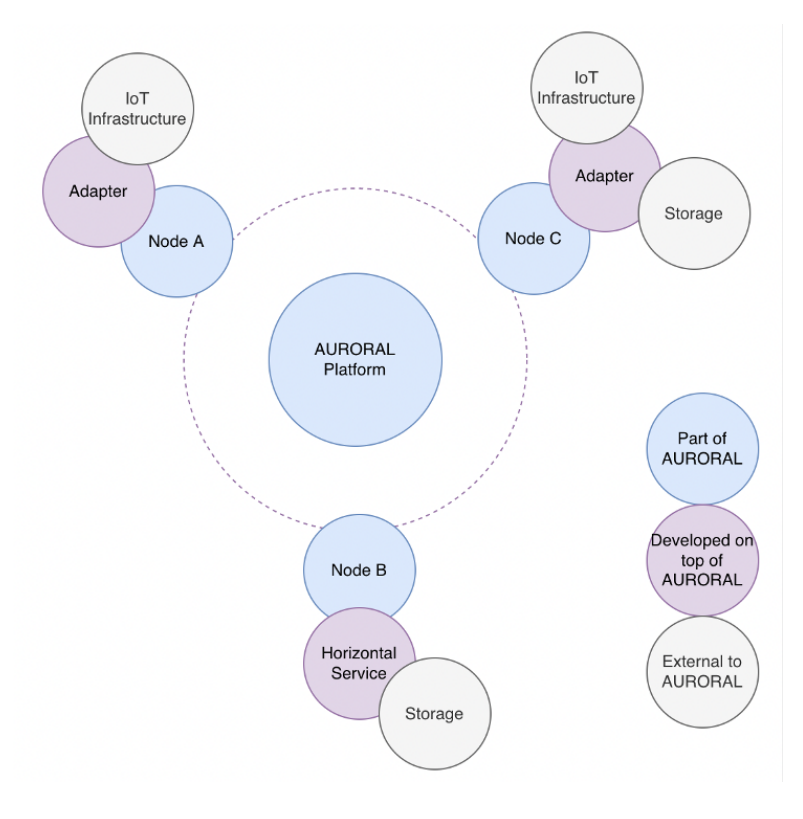

#### THE DECENTRALIZED NETWORK

The AURORAL network is composed by nodes that can interact among them. Each node belongs to an organisation and has two main purposes:

- Data integration and standarization
- Gateway into AURORAL (Discovery and data Sharing)

In the node detail section below we will dig in the inner side of the node.

#### THE CONTROL PLANE

AURORAL platform uses a <u>XMPP</u> server and a web interface to configure the control plane. By creating relationships and data sharing agreements, the users of the platform are configurating the communication channels and the ACL rules that afterwards will be enforced by the nodes.

The web interface that allows to:

- Configure visibility rules of the metadata (Who can discover me?)
- Configure accessibility rules to the data (Who can access my data?)

The web interface, otherwise known as <u>Neighbourhood Manager</u>, is used also for creating the virtual entities of the nodes, which among other things, will hold the node credentials. In general, the Neighbourhood manager can be seen as the AURORAL 'social network', users can configure their accounts, see their assets and find other users with which they might want to collaborate.

#### THE AURORAL NODE IN DETAIL

The node is a client application that can be installed in most computers and servers (supporting AMD64, ARM64 and ARMv7 architectures). Download the Node here!

As we can see in the picture, an AURORAL Node can communicate with the data assets or real world, by means of using an adapter, on the other hand, the Node is the gateway to communicate with other AURORAL Nodes and access configuration and authentication services from the Middleware.

Now, we will describe each part of the Node and their utility:

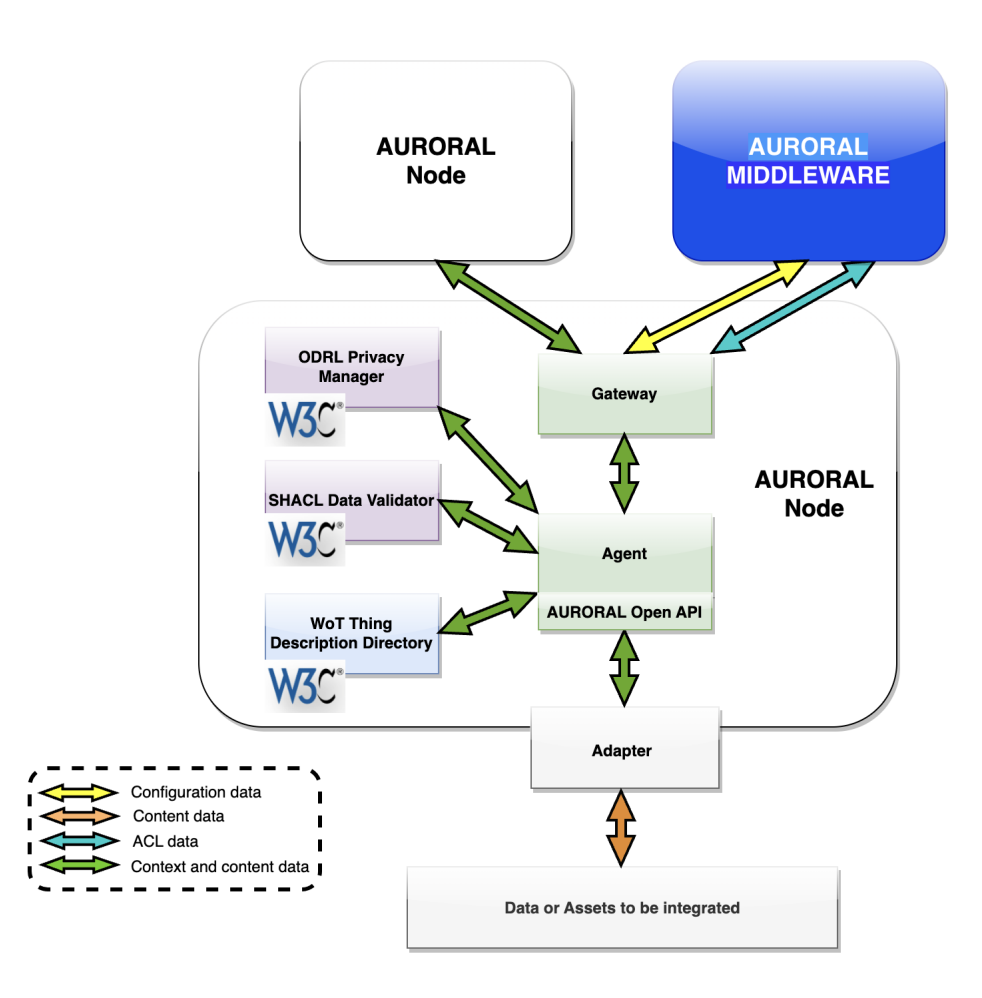

#### AGENT

The AURORAL Agent coordinates the various tasks that the Node can do. Its main functionalities are:

- Coordination of the AURORAL Node modules
- Expose API to interact with the communication and semantic interoperability modules. Thus, acting as an abstraction layer of the rest of the Node components. The agent API will be known as the AURORAL OpenAPI.
- Coordinate registration process between semantic modules and gateway.
- Store credentials and other information relevant to the registered objects.
- Process, validate against ACL rules, and redirect data requests to the adapter.

#### GATEWAY

The AURORAL Gateway shall provide the following functionality:

- Act as communications module of the AURORAL Node
- Relay consumption requests to AURORAL Node Agent
- Expose API to allow resource consumption of remote items
- Expose API for registration and discovery
- Access Neighbourhood Manager to obtain updates and configuration rules
- Access the ACL rules over <u>DLT</u> Network through the interface with the <u>DLT</u> Client, or alternatively, it is possible to choose using <u>XMPP</u> network.

#### WOT DIRECTORY

The <u>WoT Thing Description</u> Directory allows to discover Thing Descriptions (<u>TD</u>) from one AURORAL Node to another by pointto-point and discovery a set of Nodes that are discoverable to the former according to the AURORAL access control and privacy policies by point-to-cloud. The WoT Thing Description Directory provides the following functionalities and services:

- Register TD objects in the directory.
- Retrieve TD objects from the directory.
- Update TD, modifying totally or partially and existing TD.
- Remove a TD object from the directory.
- $\bullet$  Provides a publication/subscription mechanism allowing to follow the creation, updates and delete operations done over the  $\underline{TD}.$
- Retrieve all the TD objects stored in a directory or a subset of TD.
- Validate TD objects before registering.
- Provide mechanism that enrich the validation already afforded.

To persist the triples the default storage is Jena-Fuseki.

#### ODRL SERVICE

The <u>ODRL</u> Privacy Manager allows applying privacy policies over the <u>TD</u> registered in the <u>WoT</u> <u>Thing</u> <u>Description</u> Directory and check if the request is allowed to discover or access the resources associated to a privacy policy. Its main functionalities are:

- Applying context privacy policies.
- · Applying content privacy policies.
- Applying context compliance checking.
- Applying content compliance checking.

This privacy policies allows to, for example, discover resources only if the requester is inside a certain location or discover resources only in certain moments of the day.

#### SHACL VALIDATOR

The <u>SHACL</u> Data Validator apply context and content data validation over the AURORAL Node. For that, the main functionalities are:

- Ensures that all data across the Node is always aligned to the AURORAL ontology.
- Apply some restriction over the data.
- Perform CRUD operations over <u>SHACL</u> shapes.
- Validate data express in <u>RDF</u> or another format stored in the Node.

#### ADAPTER

The adapter allows to perform operations or enrich the data stored in the AURORAL Node from the connected data sources. For that it should:

- Apply context enrichment to the <u>TD</u> stored in the AURORAL Node.
- Perform operations across the AURORAL Node.
- Apply a semantic upgrade to the <u>TD</u> stored in the AURORAL Node.
- Translate heterogeneous formats (i.e., JSON or CSV) to W3C standards (i.e., RDF or JSON-LD).

It is possible to run a Node without adapter, for this end, a service or application that wishes to use AURORAL can communicate directly with the AURORAL <u>OpenAPI</u> that is exposed by the Agent component.

#### 1.3.2 Conceptual model

In AURORAL the different participating entities are organized as in the schema below:

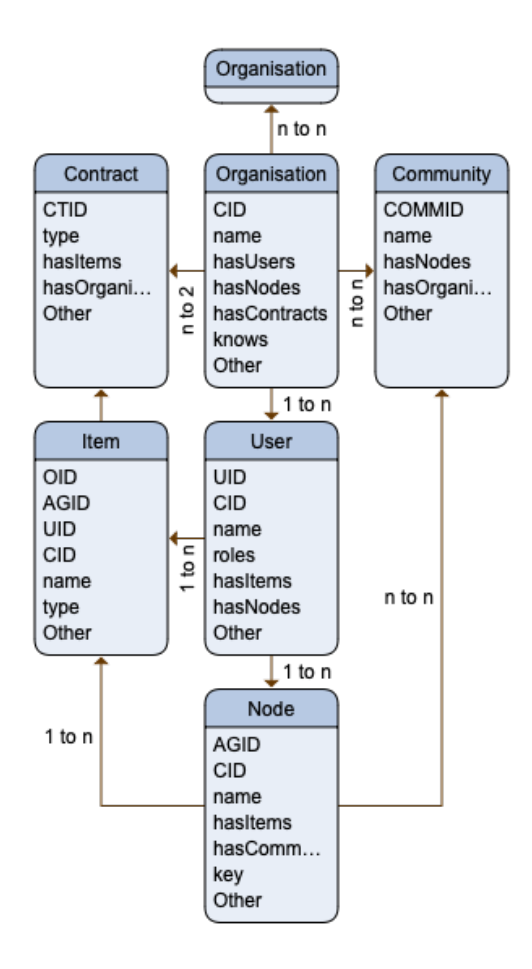

#### HIERARCHY

Everything starts with a user registering an organization, that then can invite other members to it.

Organisations in AURORAL have users and nodes

- The users interact over the web
- The nodes integrate items

The items in AURORAL represent any connected data source

- An item can be private, 'shareable' with friends, or public
- And item can be discovered (metadata) or accessed (data, i.e., sensor measurements)

Organisations can create relationships:

- Contracts, data sharing
- Communities, discovery

#### 1.3.3 Collaboration

This section covers the basic modes of collaboration between different organisations in AURORAL.

The first two collaboration options create the possibility to access <u>metadata</u> or context information from remote nodes of other organisations.

Read more detailed info about the collaboration in AURORAL here

#### COMMUNITIES

These are open to everybody groups, that can be used to share context data about same domains or topics of interest. These groups are free to join, but the discovery queries will still be restricted based on the visibility levels of the items under each node. As an example, if organisation A queries all nodes in a community, the result will be all the context info of the public items and of the 'for friend' items that belong to partners of organisation A.

#### PARTNERSHIPS

These are 1 to 1 deals, two organisations agree to share context data of all their nodes added to this group. Again visibility rules apply, so private items metadata will not be accessible by the partner.

The last collaboration option allows access to data, and has as a prerequisite that both organisations are partners.

#### CONTRACTS OR DATA SHARING AGREEMENTS

After a contract is agreed, both organisations can add items to it. These items data will be accessible from the partner nodes & items that are included in the deal.

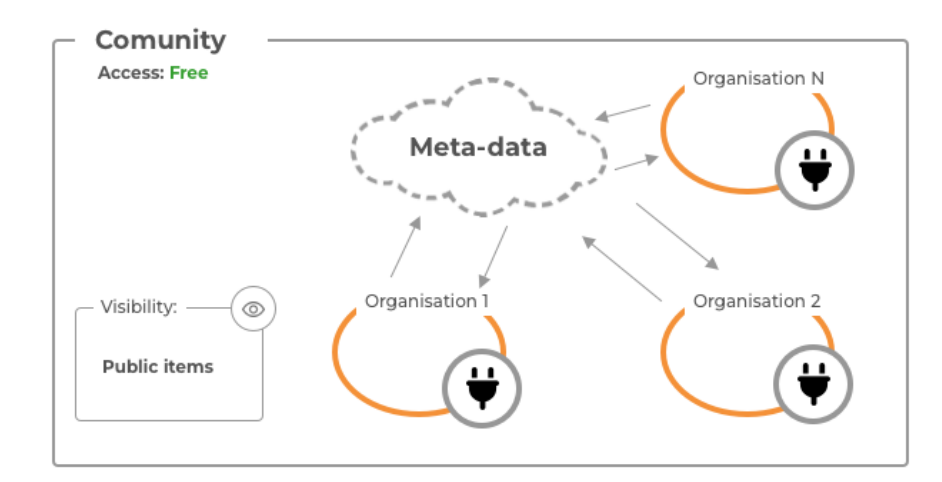

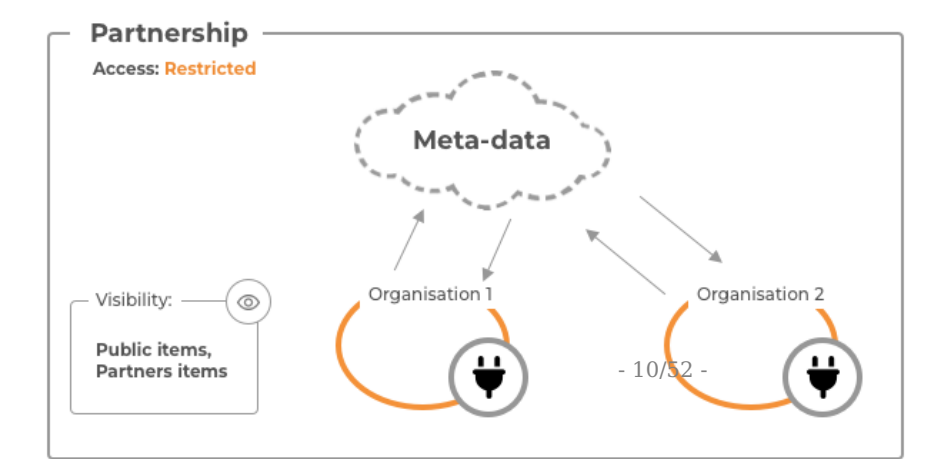

# 1.3.4 Interoperability

TBD

# 1.4 Limitations

This section reflects use cases that were not in scope during development and are not recommended applications for AURORAL.

# 

The project is still in evaluation and testing phase so the list might be extended.

• AURORAL is not optimised for media streaming or transfer of large files, however it is possible to use AURORAL to describe those data sources and make their metadata discoverable.

# 2. Getting Started

# 2.1 Setup the organisation

Before you start using a platform, the first thing to do is sign up for an organization account. This means creating a profile, choosing an administrator for your organization, and providing information like your organization's name and contact details. This process helps set up your company on the platform and gives you access to all the cool features.

By registering an organization account, you are taking the first step towards utilizing the platform to its full potential and benefiting from the resources it provides.

#### 2.1.1 Create the organisation

To get started, head to the Auroral Neighborhood Manager entrypoint. To set up a new organization, you'll need to visit an authorization page. Just click the Login button to continue.

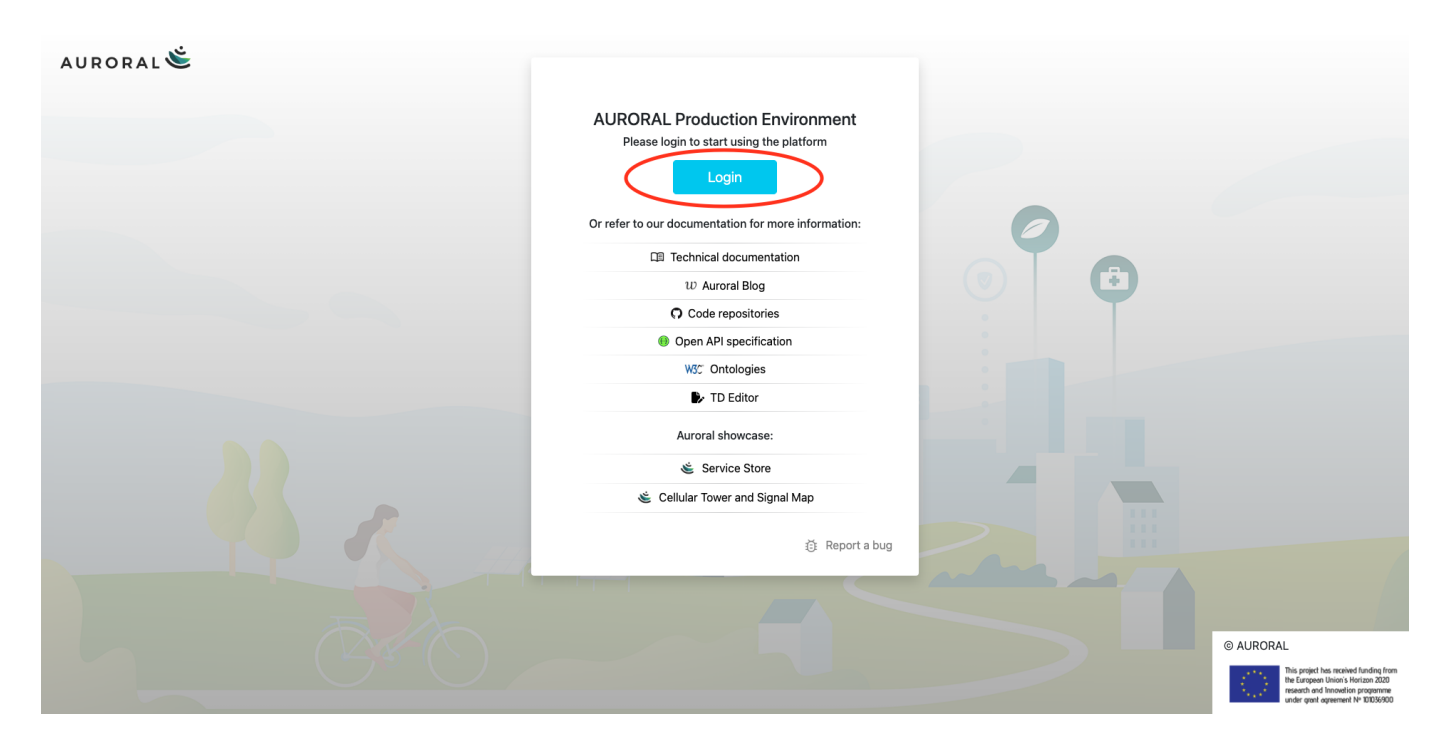

Here you can login using your Email and Password to access an existing organisation or create brand new organisation. To do so, please click on Register new company link located on the bottom of the form.

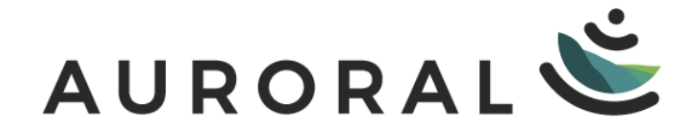

### About project

Log in to start your session

| Email                   | $\bowtie$          |
|-------------------------|--------------------|
| Password                | <b>a</b>           |
| Show password           | Remember Me        |
| Lc                      | og In              |
|                         |                    |
| Send n                  | nagic link         |
| Register new<br>company | Forgot my password |

#### Review process takes time

All new companies have to be reviewed by our team. This is done manually so it may take some time to finnish. We want to kindly ask you to please be patient with us until review process is done. If you know some company that is using Auroral platform and is already authorized, you can skip the next steps and ask them to send you an invitation. For more information please refer to Organisation invitation section.

Next you will have to fill out basic information about your organisation and your company administrator. For the administrator you will have to provide an Email and create a Password which has to meet a security criteria.

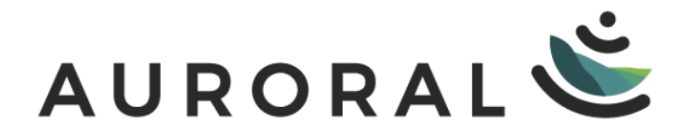

#### About project

#### **Registration** form

| Company                                             |             |  |  |
|-----------------------------------------------------|-------------|--|--|
| Name *                                              | ABC org     |  |  |
| Location*                                           | Berlin      |  |  |
| Administrator                                       |             |  |  |
| Email *                                             | john@doe.eu |  |  |
| Password *                                          | •••••       |  |  |
| Repeat password *                                   | •••••       |  |  |
| <ul> <li>Passwords match and are complex</li> </ul> |             |  |  |
| Name*                                               | John        |  |  |
| Surname *                                           | Doe         |  |  |
| Occupation*                                         | CEO         |  |  |

Back to log in

Terms and Conditions

Register me

#### Aministrator

Every organisation has to have at least one administrator account to manage users, roles and settings. When you create a new company, this accout is created for you automaticlly. For more information about the user roles please refer to Users section.

#### How to use existing Auroral User as the administrator?

If you want to use existing Auroral User as administrator for the new company, this user will have to recieve an invitation from the existing organisation. For more information please refer to Organisation invitation section.

After you submit registration request, your company will be manually reviewed by our team. During this process you may be contacted by our employees requesting further information about your company. After the review process has been seccessfull you will recieve a confirmation email with a link. To finnish autohorization please click on link in the email. After your organisation account has been setup you can access it by loging in here using administrator account credentials you

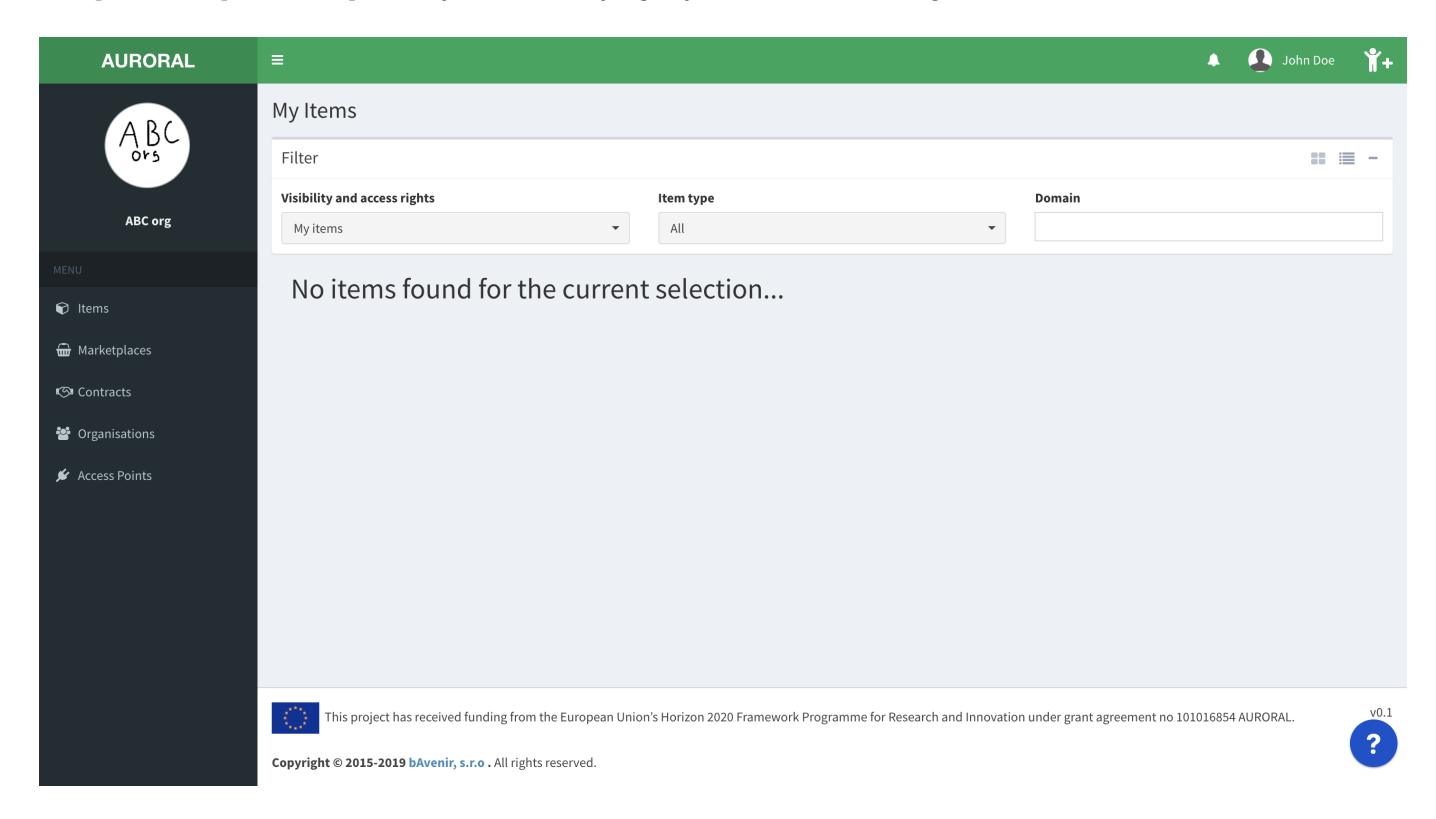

have provided in previous step. When you successfully log in you should see following screen:

#### 2.1.2 Configure the organisation

There are several things that can be configured for your organisation. Some are just cosmetic changes like adding company logo, changing location and so on. And some are more advanced. For example changing User roles.

All of this settings can be changed by clicking on your company avatar in top left corner of website:

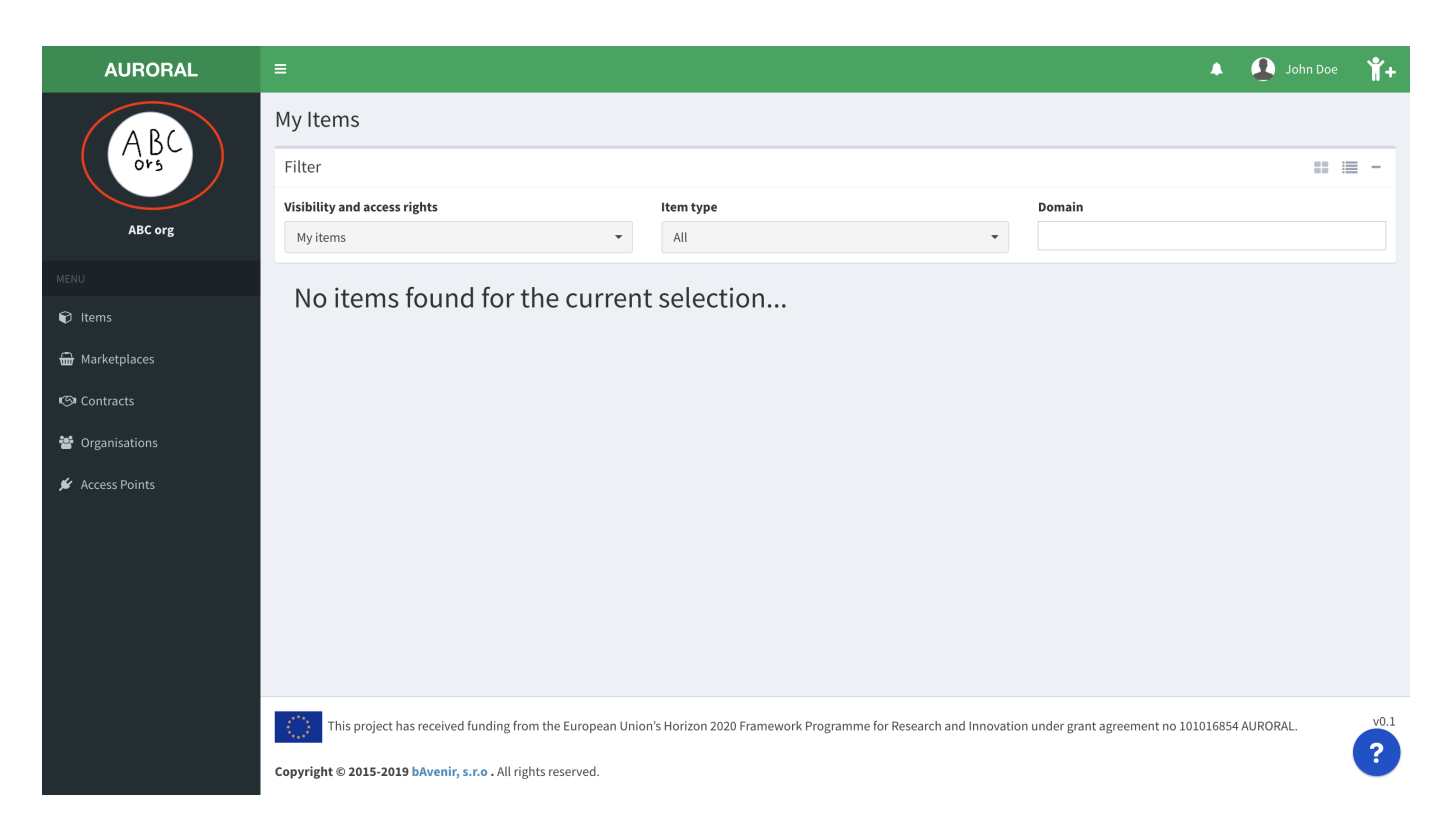

When a new organisation is registered to the Auroral platform, default roles given to a first user are: administrator, infrastructure operator, system integrator. In order to proceed with setting up a connection to the Platform all this roles need to be present. To confirm this, please open Role managment section. You should see the following roles assigned to your user:

| AURORAL                                                  | =                                                                                                    | <b>۵</b>                                                 | 🔔 John Doe 📍 🕇 🕇 |
|----------------------------------------------------------|----------------------------------------------------------------------------------------------------|----------------------------------------------------------|------------------|
| A BC<br>ors                                              | Company profile                                                                                                    | C Items                                                  |                  |
| MENU<br>P Items<br>Harketplaces<br>(S) Contracts         | ABC org                                                                                                    | John Doe b6219d640d8d440ea131@mailspon user Change roles | Delete User      |
| <ul> <li>Organisations</li> <li>Access Points</li> </ul> | User accounts 1 About Me                                                                                                    |                                                          |                  |
|                                                          | Corg  ABC org  Cong  Cong  Co |                                                          |                  |
|                                                          | Notes Edit Theme color Change color to:                                                                                                    |                                                          | <b>A</b> ?       |

Ger roles

All interactions with the platform such as: manage users, add access points, remove sevices and so on, are determined by the roles which have been assigned to a user by the administrator. For more information about the user roles please refer to Users section

When all necessary roles are present, the next step would be to install Auroral Node in your infrastructure. Node acts as a gateway to Auroral ecosystem and is crucial for exchanging data and <u>metadata</u> between other organisations in the Platform or even in your own organisation.

Procceed to install Auroral Node  $\rightarrow$ 

#### **A**cure your Node

The Node can run privately, but if you expose its APIs online, secure them with SSL and Basic Authentication. See Setup SSL and Basic Auth for more details.

# 2.2 Install a Node

The Auroral platform uses a client software known as the Auroral Node to integrate IoT Infrastructures. It serves as a gateway for sending and recieving data/metadata in your infrastructure.

#### 2.2.1 Software requirements

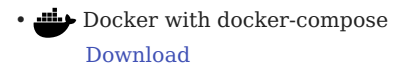

• 📕 🔬 WSL2 (Windows users) Ubuntu WSL download or Debian WSL download

#### 2.2.2 Install using CLI

If you only have CLI access to host machine you can install Node by running node\_cli.sh script that comes with the Node's directory when you clone/download it from the Auroral Node's repository.

Additional requirements:

• 🚯 Git (optional) Download

#### the Using Git

Using Git to clone Auroral Node's repository is recomended approach. It will let you easly update Node to the latest version by simply running git pull to get the latest updates from the repository.

#### **Create an Access Point**

First you will need to generate the Access Point to identify your Node in the Platform and to secure your communication with the Auroral Neighbourhood Manager. To generate the Access Point please:

- 1. login to your account
- 2. open Access Point page
- 3. click on + Create Access Point in top right corner:

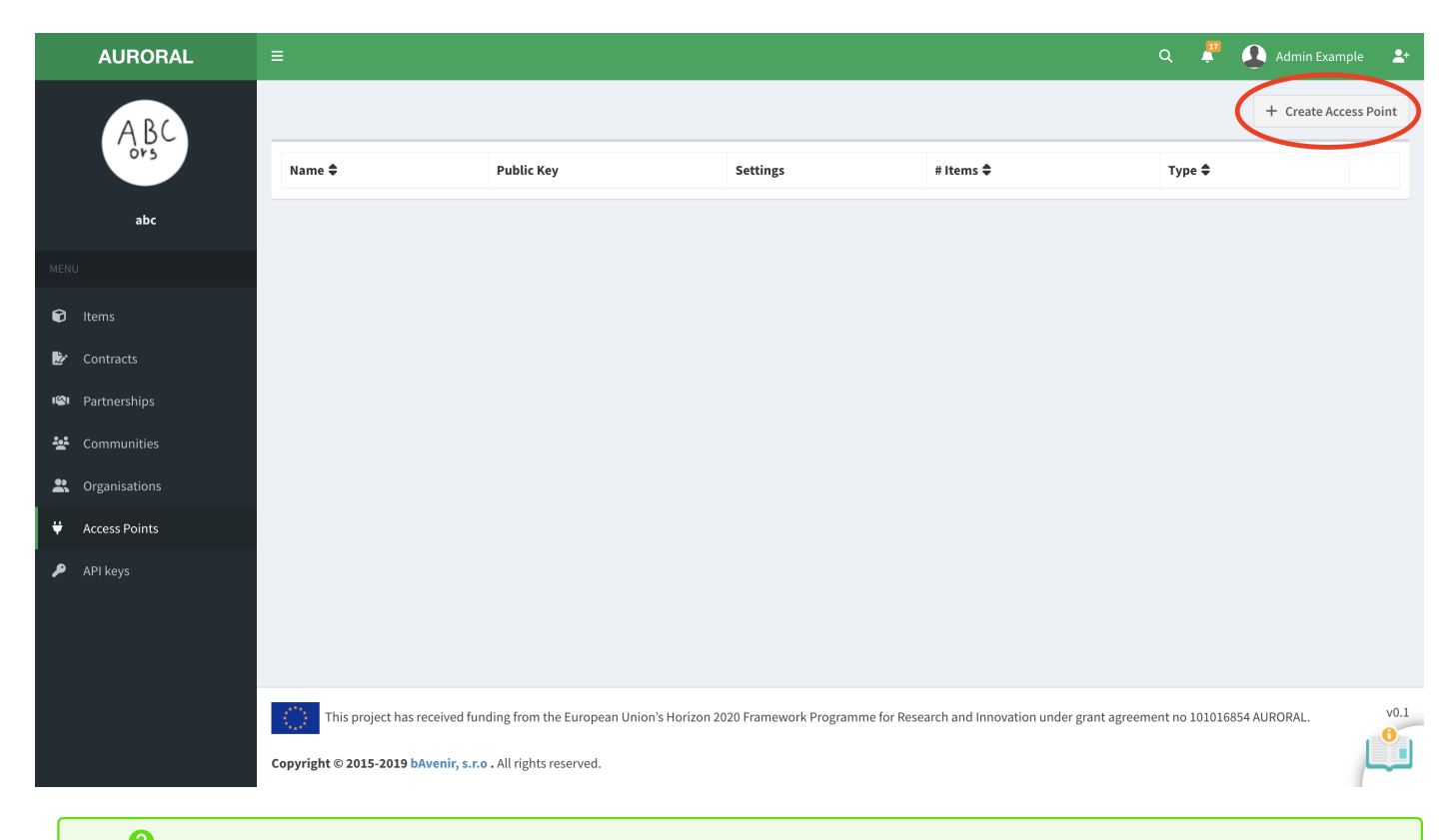

# Bn't have an account?

To generate the Access Point you will need organisation accout with a System integrator role. If you do not have the account, please reffer to Setup the account section.

Before you create Access Point, you will be promped to provide some information:

- 1. type the name of your new Acces Point
- 2. select Auroral as a type
- 3. create a password:

| AURORAL         | ≡                         | q 📮 |
|-----------------|---------------------------|-----|
| ARC             | Access Point detail       |     |
| ADC             | Creating new Access Point |     |
| abr             | Access Point name         |     |
| abc             | AP_n1                     |     |
| MENU            | Access Point type         |     |
| 🗊 Items         | ● auroral Č               |     |
| 🛃 Contracts     |                           |     |
| 🕬 Partnerships  | Password                  |     |
| 🛥 Communities   |                           |     |
| R Organisations | Repeat Password           |     |
|                 |                           |     |
| 👻 Access Points | ✓ Passwords match!        |     |
| 🔎 API keys      | Add to Partnership groups |     |
|                 | Submit Cancel             |     |
|                 |                           |     |
|                 |                           |     |
|                 |                           |     |

#### P: Remember the password!

Remember the password. It will be used in node installation procedure later on.

After the Access Point has been created, plase save the AGID, a unique identifier, some place safe. You can leave the browser open for now. You will have to add a public\_key to your new Aaccess Point after installing the Node in your infrastructure later on:

| AURORAL         | Ξ                                                                 |                                           |                                       |                        | ۹ 📱 ዿ                    | Admin Example 💄 🔒     |
|-----------------|-------------------------------------------------------------------|-------------------------------------------|---------------------------------------|------------------------|--------------------------|-----------------------|
| ABC             |                                                                   |                                           |                                       |                        |                          | + Create Access Point |
| VIDC<br>Ors     | Name 🖨                                                            | Public Key                                | Settings                              | # Items 🖨              | Туре 🖨                   |                       |
| abc             | ↓ AP_n1 Click to copy agid: ce62b701-5dd3-4f98-ba5c- 82fdda5ee36c | × Public key<br>missing                   | Visible Yes Auto-enable               | 0                      | auroral 🛎                | Ŧ                     |
| MENU            |                                                                   |                                           | Device Off<br>Service Off             |                        |                          |                       |
| 📦 Items         |                                                                   |                                           |                                       |                        |                          |                       |
| 🛃 Contracts     |                                                                   |                                           |                                       |                        |                          |                       |
| ඟ Partnerships  |                                                                   |                                           |                                       |                        |                          |                       |
| 😫 Communities   |                                                                   |                                           |                                       |                        |                          |                       |
| L Organisations |                                                                   |                                           |                                       |                        |                          |                       |
| 👾 Access Points |                                                                   |                                           |                                       |                        |                          |                       |
| ₽ API keys      |                                                                   |                                           |                                       |                        |                          |                       |
|                 | This project has received funding fr                              | om the European Union's Horizon 2020 Fram | nework Programme for Research and Inr | ovation under grant aş | greement no 101016854 AU | RORAL. v0.1           |
|                 | Copyright © 2015-2019 bAvenir, s.r.o . All rights reserved.       |                                           |                                       |                        | الله ا                   |                       |

Now that you have registered new Acces Point into Auroral platform, you can use it to setup a connection between your Node and the Platform. You have everything ready to install your first Auroral Node.

#### Install a Node

First you will need to clone or download latest Node repository from C GitHub by running:

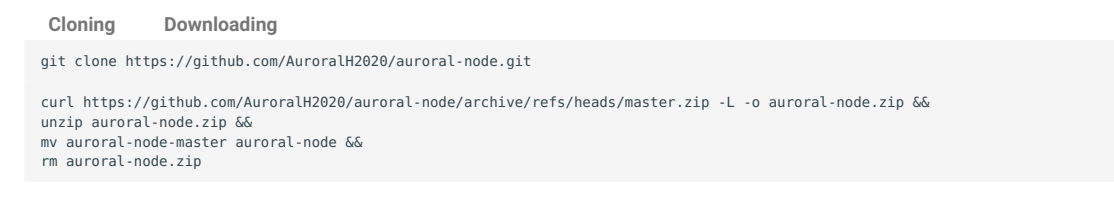

After you have Node on your target machine, you need to cd into the directory to run node\_cli.sh installation script:

cd ./auroral-node && ./node\_cli.sh You will be asked with series of questions to help you setup the Node. If you are unclear what type of extensions you want to be runnig, you can just use the dummy mode for now to test the Platform. To do so please type the **following** answers to run a node with no extensions :

| Question                                | Answers                                                |
|-----------------------------------------|--------------------------------------------------------|
| 1. Run in production mode?              | 1 - Yes                                                |
|                                         | 2 - No                                                 |
| 2. Use default external port 81?        | 1 - Yes                                                |
|                                         | 2 - No                                                 |
| 3. Do you want to install an extension? | 1 - No, just the Node                                  |
|                                         | 2 - Node-red adapter                                   |
|                                         | 3 - Helio adapter                                      |
| 4. Please select adapter mode           | 1 - dummy                                              |
|                                         | 2 - proxy                                              |
|                                         | 3 - semantic                                           |
| 5. Please insert generated AGID:        | Paste the AGID copied when generating Access Point     |
| 6. Please insert Node password:         | Type the password created when generating Access Point |

#### the Port managment

For your first Node, you should use the default port 81. If you plan to install more, any new one should be running in a different port (i.e. 82, 83, ...)

### **E**tensions and adapters

The extensions are Auroral developed adapters and plugins that might be added when installing the Node. Some popular extensions are the Node-Red and semantic adapters. If you choose one of the extensions when installing the Node, the adapter mode will be configured for you according to what is best for the selected extension. New extensions will be included with next Node releases. For more information about the adapters please refer to Adapters section

Your encryption keys are now generated and you can copy the public\_key shown in the terminal. If everything goes well you should see following result:

```
System running on Mac
Run in PRODUCTION mode?
1) Yes
2) No
#? 2
Enable caching adapter values?
1) Yes
2) No
#? 1
1
Use default external port? (81)
1) Yes
2) No
#? 1
Do you want to install an extension?
1) No, just the Node
2) Node-red adapter
3) Helio adapter
#? 1
Please select adapter mode
1) dummy
proxy
3) semantic
#? 1
Now please register new Node in AURORAL website: https://auroral.dev.bavenir.eu/nm/#!/myNodes, in section 'Access points'
Please insert generated AGID:54cc1327-db51-4d0f-9dab-11ccb7e6aecf
[+] Running 4/1ode password:****
% Network auroral_node_default
% Volume "auroral_node_aur_triplestore"
                                                                                    0.05
                                           Crea...
                                                                                    0.0s
                                          Created
% Volume "auroral_node_aur_gateway"
                                           Created
                                                                                    0.0s
# Volume "auroral_node_aur_redis"
                                           с...
                                                                                    0.0s
Generating certificates
Please copy this public key to Access Point settings in AURORAL website:
    -BEGIN PUBLIC KEY-
MIIBIjANBgkqhkiG9w0BAQEFAAOCAQ8AMIIBCgKCAQEA4eko3P05m6YYhZ5KHgil
al+TAJWMRC+Au+FuiPqRPjMgwGZKn2GSUy3mEv/xjpmbTH7veGeJB6xM1RptVph1
xdtjYlDQDIVUp5Av8PVvPzfUpqR8l1QxVPglW9Qy53vDVZRyTrm3vH94ixvZD5UG
OiKLpGQvMj6xQ9atjR4E5AmnHVLgOWnbEy+E5C1iNK0gCpgxzcq1df9t7u06t24a
YGpbSe4c330zFhknrn14zPJZtgJVjC45aqn0Kys8p8HCFHw7+e7cvQ66mph4+Kj4
go3BggFJbdkK5VkZ8XzqIcCu4vL1mSmLnOy3YkopLRHhQM1yKEVvcdy/6/AeMO3U
rOIDAQAB
    -END PUBLIC KEY-
Hit enter after done
```

### How to copy the public\_key?

When copying the public\_key, you need to include -----BEGIN PUBLIC KEY----- opening tag and -----END PUBLIC KEY----- closing tag.

Last thing you need to do before you can start unsing the Node is to passs the public\_key to your Access Point. Do do so you you have to:

- 1. open the Auroral NM Aceess Point page
- 2. click the + add public key button next to your Access Point

3. paste the public\_key in the dialog and press Save key button:

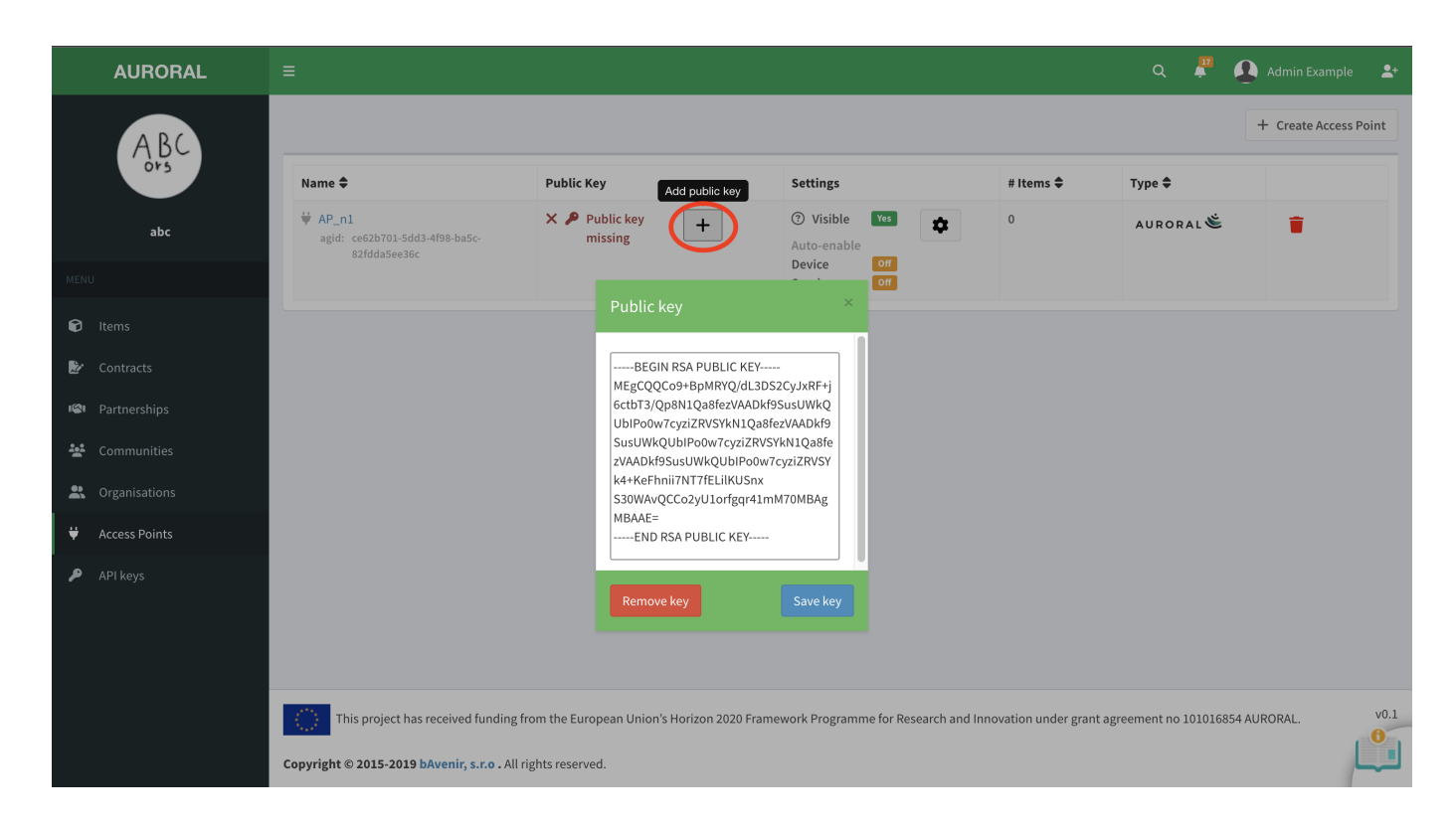

#### Start the Node

To start the Node you need to use Docker to run Auroral Node Container. To do so run this command in Node's directory where the docker-compose.yml file is located:

 Latest docker version
 Older docker version

 docker compose up
 docker-compose up

#### Docker

In order to use Docker the docker deamon needs to by running. If you need more information on how to start the deamon, please reffer to official Docker documentation.

#### **Test the Node**

In order to test if your Node is running, you can try bellow command:

curl -s -o /dev/null -w "%{http\_code}\n" http://localhost:81/api/agent/info

if everything is OK you should see the 200 in the response.

DONE you are now ready to start using the Auroral Node.

#### **A**cure your Node

The Node can run privately, but if you expose its APIs online, secure them with SSL and Basic Authentication. See Setup SSL and Basic Auth for more details.

Start using the Auroral Node  $\rightarrow$ 

# 2.3 Start using the Auroral

#### 2.3.1 Start using the Auroral

With the Auroral Node running, you are now ready to start using all features Auroral Platform has to offer. In this section you will find some of a most common usecases together with the step-by-step implementation guidlines on how to achive them.

This are the steps to be done before you can start using AURORAL platform:

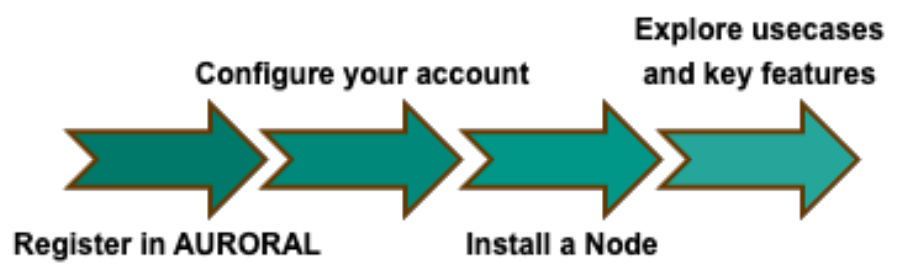

#### **Use-cases**

For all the scenarios bellow, we will assume that you already have an account and know the AURORAL basics.

#### Thave some IoT sensors or devices that produce data, how do I integrate them?

In this example we will focus on the case that there are some smart devices with the capability to produce data, and I want to connect them to the AURORAL ecosystem.

Learn how to integrate the data  $\rightarrow$ 

#### iwould like to build a service based on some data I have, how do I make it available with AURORAL?

In this example we will focus on the following scenarios:

- . I have a dataset and I would like to offer access via AURORAL open API
- 2. I would like to build a a service that returns a response based on an input value

Learn how to start offering the service  $\rightarrow$ 

#### İwould like to use AURORAL data to build a service, how can I connect with relevant data providers?

In this example we will show how to discover context data about other AURORAL users, and establish collaboration links to access that data.

Learn how to start using data from AURORAL  $\rightarrow$ 

#### More use-cases

AURORAL project is still exploring new usecases and ways to satisfy the needs of its users. For that reason new usecases will be added to this section regularly.

#### 2.3.2 Integrating data

#### Data provider

To depict this usecase we will imagine that we want to integrate data produced for some sensors and make it available in AURORAL. Therefore, this example assumes that you have some devices that are producing data constantly.

This are the steps to be followed:

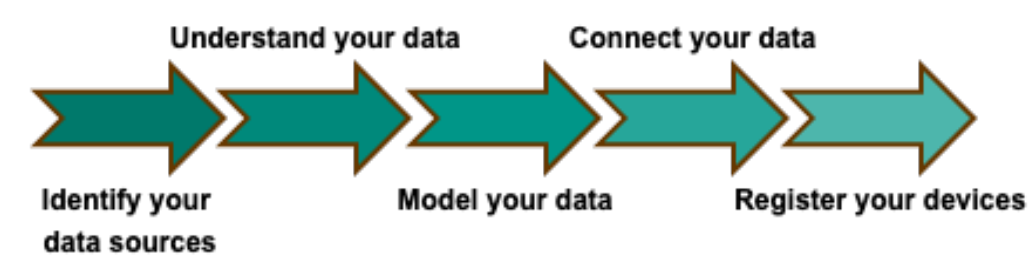

1. **Identify your data sources:** Find which devices you would like to integrate. Then make sure that you are able to access to the data they produce.

Learn how to identify your data source  $\rightarrow$ 

2. Understand your data: Have a look at a snapshot of your data. Decide if you want to use it all or part of it and try to identify relevant information about it such as type (number/string), units of measurement, properties (temperature, humidity,...), etc.

Learn how to understand your data  $\rightarrow$ 

3. Model your data: Here AURORAL can help you. In order to make your data interoperable you need to model it in RDF. Wait, what?? AURORAL offers a series of ontologies that can be used to model and add context to various types of data. Here you can find the list of AURORAL ontologies.

Learn how to model your data  $\rightarrow$ 

4. **Connect your data:** Now we have the data and we know how to model it, how can I connect it to AURORAL. For that we have the concept of the adapter. There are some readily available to use, however you can also build your own. See the adapters section for more info. The general purpose of an adapter is to bridge your data and AURORAL, so it will have to (1) be able to access your data, (2) map the data to the selected ontology and (3) be accessible to the AURORAL Node.

Learn how to connect your data  $\rightarrow$ 

5. **Register your devices:** Finally, you need to tell AURORAL where to find your data. For this purpose you will have to register your devices using the AURORAL Node. The registration is perform with a type of document called <u>Thing Description</u>, in it you describe your device main and info and the URIs for accessing the data that your adapter is making available.

Learn how to register your device  $\rightarrow$ 

#### Example

For demostration purposes we will use the following example. We have a small office with a sensor that is measuring several parameters. We want to make this data available in AURORAL so that we can use it in our applications.

#### **IDENTIFY YOUR DATA SOURCES**

Our demonstrative office is equipped with a sensor from Netatmo called Smart Indoor Air Quality Monitor. This device is able to measure temperature, humidity, CO2, noise and air quality index. The device is connected to the internet and it is possible to access the data it produces through a <u>REST API</u> from Netatmo cloud.

Retatmo API

The Netatmo cloud has several APIs that are well described in their documentation. In this example we are retrieving data from their Aircare API.

UNDERSTAND YOUR DATA

After reading Netatmo documentation and generating some tokens, we are able to retrieve the data from the device. The data is provided in <u>JSON</u> format and it looks like this:

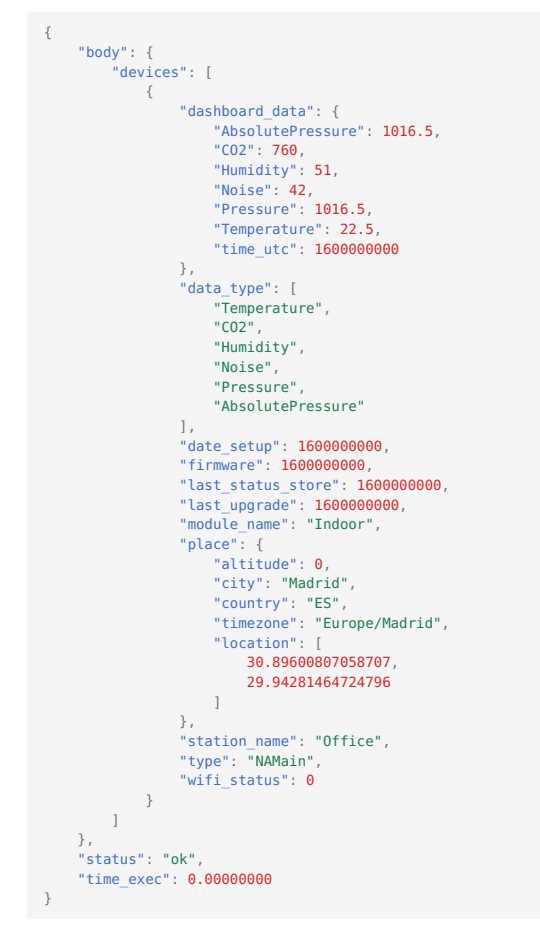

The ammount of data is not big, but it is enough to demonstrate how to integrate it to AURORAL. We can see that the data is organized in a <u>JSON</u> object with several fields. For our usecase we are interested in the following fields: **temperature**, **humidity**, **co2**, **noise** and **pressure**. Here is a table with the data types and units of measurement extracted from the documentation:

| Field       | Туре  | Unit |
|-------------|-------|------|
| temperature | float | °C   |
| CO2         | float | ppm  |
| humidity    | float | %    |
| noise       | float | dB   |
| pressure    | float | mbar |

And here are some other information we can extract from the data when we look at the response:

- all the properties above are **sensor** data
- Netatmo device measuring the temperature is located indoor
- measuring is done in a intervals and we can extract the **timestemp** when the measuring occurred

MODEL YOUR DATA

Now that we know what data we have, we need to model it in <u>RDF</u>. For this purpose we will check the <u>AURORAL</u> ontologies and start looking for best match for our properties: Temperature, CO2, Humidity, Noise, Pressure.

In this case the best match is the AURORAL Adapters ontology. It contains best match for all our properties.

### What if one or more of my properties are missing from the ontologies?

Sometimes there is no matching ontology for some of the properies you are trying to describe. This properties then need to be **excluded** from the final response since they can <u>not</u> be described in <u>RDF</u> format.

Let's start modeling. First we will have to import the ontology. We do this using @context keyword which is an array. This will import all the keywords from AURORAL Adapters ontology:

```
{
   "@context": [
   "https://auroralh2020.github.io/auroral-ontology-contexts/adapters/context.json"
]
}
```

#### İmporting multiple ontologies

First import is default so you do not need to use any unique\_key to reference the keywords from that ontology. But for any other import it is mandatory to distinguish the imports. For example if we want to import Units of measure ontology made by ©eFoodLab you do it like this:

```
"@context": [
    "https://auroralh2020.github.io/auroral-ontology-contexts/adapters/context.json", // default
    {
        "om": "http://www.ontology-of-units-of-measure.org/resource/om-2/"
    }
]
```

and then when you want to use a keywords from that ontology later in your RDF you reference it using the om: like this:

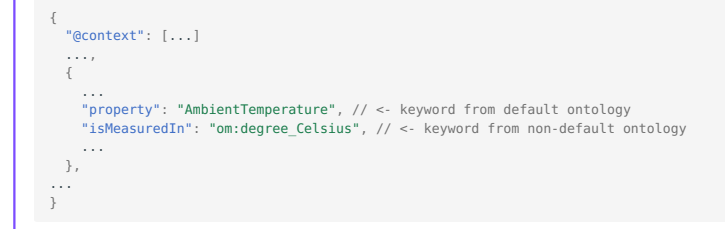

Now that we have keywords for our properties we also want to have a keywords for the units of measurement: °C, %, ppm, dB, mbar.

Good ontology for units is Units of measure made by ©eFoodLab. This will import all keywords from that ontology:

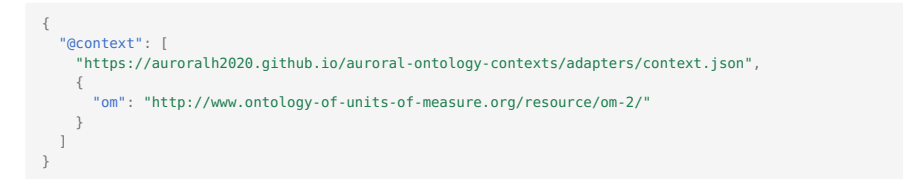

Perfect. Now to wrap up our imports we still need one thing. In the Auroral platform items communicate using special identifiers which are:

- object identifier: oid
- interaction identifier: iid

We need to define those in our <u>RDF</u> so we can connect the device to the platform but they are not part of Auroral ontologies. We can hovever define them using W3 ontology. This will allow us to use label keyword which is what we can use to define the identifiers.

To define oid and iid in our RDF we will first import the rdfs ontology and then add them to our @context:

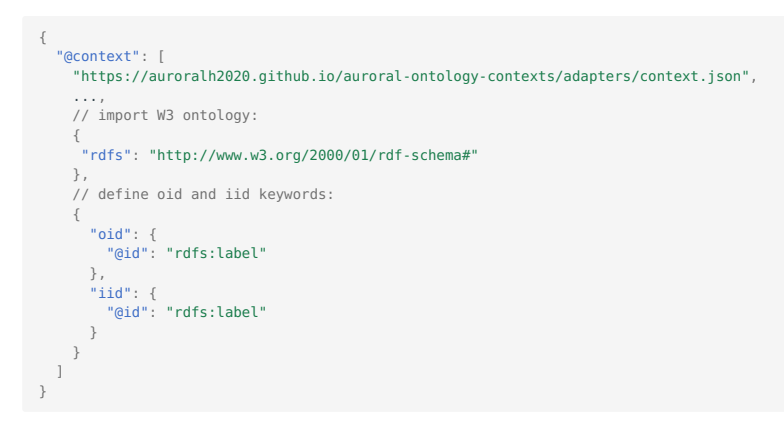

We are finnaly ready to start defining our properties. Let's start with Temperature. Based on the understanding of our data and the imported ontologies we can model the property like this:

```
{
    "property": "IndoorAmbientTemperature",
    "value": 22.5, // <- value provided by the sensor
    "isMeasuredIn": "om:degree_Celsius",
    "timestamp": "2023-02-28T09:18:09.610Z" // <- timestemp provided by the sensor
}</pre>
```

Now we need to put everything together to get the final result.

The oid will be generated later in the next step by the Node, when you register the device. As for the iid you will have to come up with some **unique** string. This string will be used in the next step as a key for your property in <u>Thing Description</u>. For this property we will use a string temperature :

```
// Temperature:
  "@context": [
    "https://auroralh2020.github.io/auroral-ontology-contexts/adapters/context.json",
    {
      "om": "http://www.ontology-of-units-of-measure.org/resource/om-2/"
    }.
    {
     "oid": {
    "@id": "rdfs:label"
      },
      "iid": {
    "@id": "rdfs:label"
      }
    }
  "@type": "Sensor",
"oid": "",
                          // <- generated in the next step (registration)</pre>
  "iid": "temperature", // <- choosen by you (unique!)
  "measurement": [
    {
      "property": "IndoorAmbientTemperature",
      "value": 22.5,
"isMeasuredIn": "om:degree_Celsius"
      "timestamp": "2023-02-28T09:18:09.610Z"
```

Now we need to model the response for the rest of the properties. Process is the same like modeling the Temperature. You just need to choose the right property from the ontology and add the value and the unit of measurement:

```
// CO2:
{
   "@context": [
      "https://auroralh2020.github.io/auroral-ontology-contexts/adapters/context.json",
     {
       "om": "http://www.ontology-of-units-of-measure.org/resource/om-2/"
     }.
     },
{
    "oid": {
        "@id": "rdfs:label"
        "
       },
"iid": {
    "@id": "rdfs:label"
     }
   ],
"@type": "Sensor",
"oid": "",
   "iid": "co2",
   "measurement": [
     {
       "property": "CO2Concentration",
"value": 760,
       "isMeasuredIn": "om:ppm",
"timestamp": "2023-02-28T09:18:09.610Z"
   ]
}
// Humidity:
{
   "@context": [
      "https://auroralh2020.github.io/auroral-ontology-contexts/adapters/context.json",
     {
        "om": "http://www.ontology-of-units-of-measure.org/resource/om-2/"
     },
     {
       "oid": {
    "@id": "rdfs:label"
       },
"iid": {
    "@id": "rdfs:label"
     }
   ],
   "@type": "Sensor",
"oid": "",
"iid": "humidity",
    "measurement": [
     {
    "property": "RelativeHumidity",
    "value": 51,
    value": 51;
    "om:percentage"
       "isMeasuredIn": "om:percentage",
"timestamp": "2023-02-28T09:18:09.610Z"
     }
   ]
}
// Noise:
   "@context": [
     "https://auroralh2020.github.io/auroral-ontology-contexts/adapters/context.json",
     "om": "http://www.ontology-of-units-of-measure.org/resource/om-2/"
     },
     {
       "oid": {
          "@id": "rdfs:label"
       },
        "iid": {
          "@id": "rdfs:label"
       }
     }
  ],
"@type": "Sensor",
"oid": "",
"iid": "noise",
    "measurement": [
     {
        "property": "Noise",
       "value": 42,
        "isMeasuredIn": "http://www.ontology-of-units-of-measure.org/resource/om-2/decibel",
        "timestamp": "2023-02-28T09:18:09.610Z"
}
```

- 32/52 -

// Pressure:
{
 "@context": [
 "https://auroralh2020.github.io/auroral-ontology-contexts/adapters/context.json",
 {
 "om": "http://www.ontology-of-units-of-measure.org/resource/om-2/"
 },
 {
 "oid": {
 "oid": {
 "oid": "rdfs:label"
 },
 "iid": {
 "@id": "rdfs:label"
 }
 }
 // Pressure",
 "oid": "",
 "iid": "pressure",
 "measurement": [
 {
 "property": "AtmosphoricPressure",
 "value": 1016.5,
 "itimestamp": "2023-02-28T09:18:09.610Z"
 }
 }
}

#### The: Using node-red adapter to model your data

Auroral NODE in node-red adapter mode can help you to model your data. It will automatically generate <u>RDF</u> model to data requests based on item's <u>TD</u>. This feature supports only basic data types, but it can be a good starting point for your data modeling. This feature can be disabled in the configuration file by setting use\_mapping to false.

CONNECTING YOUR DATA AND REGISTERING DEVICES

To connect your data to AURORAL you will have to make the respose, modeled in the previous step, accessible and tell the Node where to GET it. This will ensure that every time someone wants to access or discover your data in the AURORAL, the platform knows where to look for it and understands the context of the data.

To do so you create a module that will take care of generating the respose and populating the proper fields with the data. In AURORAL this modules are called the Adapters. There are multiple existing generic Adapters that can be used to automate this process. For this example we will be using one of them called the Node-RED adapter.

# Adapters

Generic adapters like Node-red are good way to simplify the process of connecting and registering the item. Even though they can be used to register almost any item, the disadvantage of using the generic adapters is that they usualy put an overhead cost for your system resources. To avoid this you can build your custom adapter that will handle the <u>RDF</u> modeling and data populating. To find out more about the Adapters please reffer to Adapters section.

If your modeled data is part of Auroral Adapters ontology you can use Node red adapter. It can take care of modeling the data and make it **available** and **accessible** for you. When using this adapter the steps connecting data and registering devices are tight together.

Nore red adapter only works with Auroral Adapters ontology !

To use this adapter you will have to provide the Thing Description of the item you want to register and it will handle the rest.

#### Ring description

Thing description is an JSON-LD description of the item that the AURORAL platform understands. For more information about the Thing description please reffer to Item - Thing description section.

Below is the Thing description for our Netatmo data source. To find out step-by-step tutorial how to generate this example please visit here:

```
{
        "@context": [
                "https://www.w3.org/2019/wot/td/v1",
               {
    "adp": "https://auroral.iot.linkeddata.es/def/adapters#"
    "adp": cfumite of measure org/resourcesourcesour
                    "om": "http://www.ontology-of-units-of-measure.org/resource/om-2/",
"geo": "http://www.w3.org/2003/01/geo/wgs84_pos#"
               }
       ],
"security": [
                "nosec_sc"
        ],
          "securityDefinitions": {
               "nosec_sc": {
    "scheme": "nosec"
              }
        },
        "title": "OfficeSensor"
      "title": "OfficeSensor",
"adapterId": "my-office-sensorl",
"@type": "adp:Sensor",
"description": "Netatmo indoor sensor",
"properties": {
    "temperature": {
        "title": "temperature",
        "description": "Temperature in the room",
        "description": "Temperature in the room",
        "description": "Temperature in the room",
                       "@type": "adp:AmbientTemperature",
"unit": "om:degree_Celsius",
                       "readOnly": true,
"type": "number",
"forms": [
                              {
                                      "op": "readproperty",
"href": "" // <-- Will be populated by the adapter</pre>
                              }
                       ]
                },
                 "humidity": {
    "title": "humidity",
                       "description": "Humidity in the room",
"@type": "adp:RelativeHumidity",
"unit": "om:degree_Celsius",
                        "readOnly": true,
                       "type": "number"
"forms": [
                             {
    "op": "readproperty",
    "href": "" // <-- Will be populated by the adapter</pre>
                       ]
                },
                 },
"co2": {
    "title": "co2",
    "description": "CO2 in the room",
    "description": "CO2 in the room",
                        "@type": "adp:CO2",
"unit": "om:percentage",
                       "readOnly": true,
"type": "number",
"forms": [
                           {
    "op": "readproperty",
    "href": "" // <-- Will be populated by the adapter</pre>
                      ]
                },
                 },
"noise": {
    "title": "noise",
    "description": "Noise in the room",
    "@type": "adp:Noise",
    "unit": "http://www.ontology-of-units-of-measure.org/resource/om-2/decibel",
    "roodOply": true
                       "readOnly": true,
"type": "number",
"forms": [
                             {
    "op": "readproperty",
    "href": "" // <-- Will be populated by the adapter</pre>
                       ]
                }.
                   "pressure": {
                       ressure : {
    "title": "pressure",
    "description": "Pressure in the room",
    "@type": "adp:AtmosphoricPressure",
    "unit": "on:mbar",
    "readfol!", true,

                       "readOnly": true,
"type": "number",
```

- 34/52 -

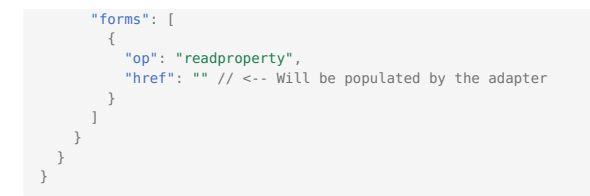

Note that besides the properties, we also added some metadata to the Thing description, such as location and adapterId. As for the forms array field, this is where all the enpoints (in our case only one endpoint) for accessing the data should go. Since we are using the Node-red adapter, we can leave the href field empty because the adapter will take care of populating this field.

Now when we have our data source described in a Thing description, we can register it in AURORAL. To do this we expect your Node is installed with Node-red extension and is running.

### How to install the Node-red extension?

When you are insatlling new Node, you have an option to install Node-red extension. To find out how to do this please reffer to our Getting started - install a Node section.

Our Node-red flow is available in Node-red-examples repository, where are also described all the requirements and instructions how to run it. Bellow is the example how the flow for our Netatmo use-case should look like in Node-red:

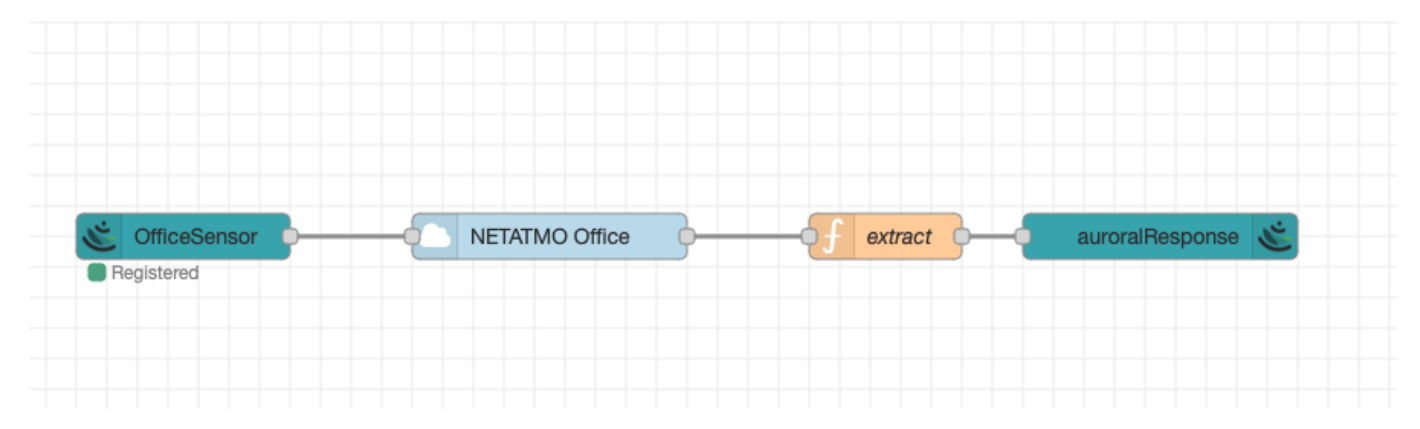

Because this adapter is doing registration of devices automatically, we don't need to do anything else. After a while we can see that our device is registered and after enabling it can be used in AURORAL.

#### bo not see the device?

Maybe you forgot to enable the device. If you don't enable device, it will not be visible in AURORAL. More about enabling devices can be found here.

#### 2.3.3 Offering a service

#### Service provider

In this scenario we want to showcase how to return data or a response to a query by using a service. There are two basic examples:

- Using a service to expose a static dataset. Using an API to access the data through AURORAL.
- Using a service that expects an input, process the input and return a response.

This are the steps to be followed:

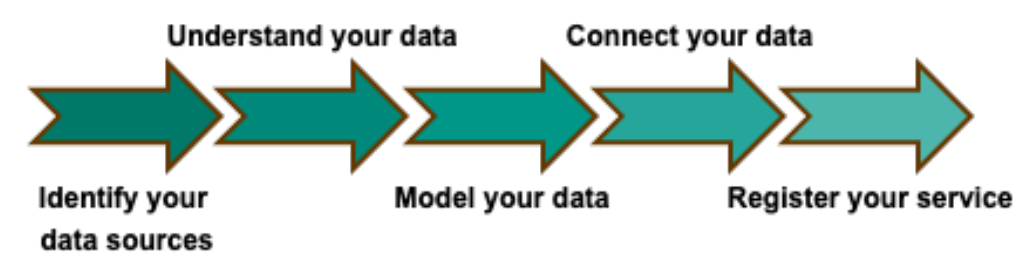

- 1. Create a service: You need to have a service ready to provide some value to AURORAL.
- Understand your data: Have a look at a snapshot of your data. Decide if you want to use it all or part of it and try to identify relevant information about it such as type (number/string), units of measurement, properties (range, longitude, latitude...), etc.
   Learn how to understand your data →
- 3. **Model the response:** The response of your service needs to be modelled in <u>RDF</u>. AURORAL offers a series of ontologies that can be used to model and add context to various types of data. Here you can find the list of AURORAL ontologies.

Learn how to model your data  $\rightarrow$ 

4. **Connect your data:** I have a service, how can I connect it to AURORAL. In this case we do not need an adapter, though it could also be used. As services are software, your application can be updated with a module to interact with AURORAL. The functionalities of this new module are two, (1) map the data to the selected ontology and (2) make the service accessible to the AURORAL Node.

Learn how to connect your data  $\rightarrow$ 

5. **Register your service:** Finally, you need to tell AURORAL where to find your data. For this purpose you will have to register your service using the AURORAL Node. The registration is perform with a type of document called <u>Thing Description</u>, in it you describe your service main and info and the URIs for accessing the data that your adapter is making available.

Learn how to register your service  $\rightarrow$ 

#### Example

For demostration purposes we will use the following example. We have an <u>REST API</u> service with an endpoint which returns closest cell towers in the vicinity of a user's location. We want to make this endpoint available in AURORAL so that we can use it in our applications.

#### CREATE A SERVICE

For this example we have created a microservice and we are running it on the localhost:8000. This service is build on top of the database which contains the data about the cell towers. Endpoint to retrieve **5** closest cell towers is /api/cell-towers/closest with the following <u>OpenAPI</u> specification:

| GET                                                                                | /api/cell-towers/closest Get Closest Towers                                                                                                    | ^                 |
|------------------------------------------------------------------------------------|----------------------------------------------------------------------------------------------------|-------------------|
| Parameter                                                                          | S                                                                                                    | Try it out        |
| Name<br>lat * required<br>number<br>(query)<br>lon * required<br>number<br>(query) | Description       d     lat       ed     Ion                                                                                                    |                   |
| Responses                                                                          | s                                                                                                    |                   |
| <b>Code</b><br>200                                                                 | Description Successful Response                                                                                                    | Links<br>No links |
|                                                                                    | Media type       application/json        Controls Accept header.       Example Value   Schema                                                                                                    |                   |
|                                                                                    | <pre>[ {     "cellid": 0,     "range": 0,     "lot": 0,     "lot": 0,     "radio": "string",     "operator: "string",     "operatorode": 0,     "countryrome": "string",     "countrycode": "string" ]</pre> |                   |

UNDERSTAND YOUR DATA

As we can see the endpoint is expecting a lat and lon, which in our case is a location of a user requesting the information. The data is then returned in JSON format and it looks like this:

```
"operatorcode": 2,
    "countryname": "Slovakia",
    "countrycode": "SK"
},
{
    "cellid": 2608947,
    "range": 1000,
    "lon": 17.142115,
    "lat": 48.15131,
    "radio": "LTE",
    "operator": "Orange Slovensko",
    "operatorcode": 1,
    "countryname": "Slovakia",
    "countrycode": "SK"
}
```

The ammount of data is not big, but it is enough to demonstrate how to integrate it to AURORAL. We can see that the data is organized in a JSON object with several fields. Here is a table with the data types and description:

| Field        | Туре   | Description                   |
|--------------|--------|-------------------------------|
| cellid       | int    | unique id of the cell tower   |
| range        | int    | range of tower (meters)       |
| lon          | float  | location of tower (longitude) |
| lat          | float  | location of tower (latitude)  |
| radio        | string | name of the technology        |
| operator     | string | name of the operator          |
| operatorcode | int    | code of the operator (MNC)    |
| countryname  | string | name of the country           |
| countrycode  | string | code of the country (ISO)     |

MODEL YOUR DATA

Now that we know what data we have, we need to model it in <u>RDF</u>. For this purpose we will check the <u>AURORAL</u> ontologies and start looking for best match for our properties: cellid, range, lon, lat, radio, operator, operatorcode, countryname, countrycode.

In this case the best match is the AURORAL CellTower ontology.

#### What if one or more of my properties are missing from the ontologies?

Sometimes there is no matching ontology for some of the properies you are trying to describe. This properties then need to be **excluded** from the final response since they can <u>not</u> be described in <u>RDF</u> format.

Let's start modeling. First we will have to import the ontology. We do this using @context keyword which is an array. This will import all the keywords from AURORAL CellTower ontology :

```
"@context": [
   "@context": [
   "https://auroralh2020.github.io/auroral-ontology-contexts/cellTowers/context.json"
]
}
```

We are finnaly ready to start defining our properties. Based on the understanding of our data and the imported ontologies we can model the cell tower properties like this:

```
// FIRST CELL TOWER:
{
    "cellId": "461548", // <- cellid (cast: int -> string)
    "hasRange": {
        "range": "2052" // <- range (cast: int -> string)
    },
```

```
"hasOperator": {
    "operatorId": "1", // <- operatorcode (cast: int -> string)
    "operatorName": "Orange Slovensko" // <- operator
},
"country": {
    "code": "SK", // <- countrycode
    "name": "Slovakia" // <- countryname
},
"location": {
    "lat": 48.148721, // <- lat
    "long": 17.154939 // <- lon
},
"providesNetwork": {
    "@type": "UMTS" // <- radio
}
</pre>
```

Now we need to do the same for the rest of the cell towers and put everything together with the @context to get the final result:

```
[
  // FIRST CELL TOWER:
     "@context": "https://auroralh2020.github.io/auroral-ontology-contexts/cellTowers/context.json",
     "cellId": "461548",
"hasRange": {
"range": "2052"
    },
"hasOperator": {
    "operatorId": "1",
    "coratorName": "0
        "operatorName": "Orange Slovensko"
     },
"country": {
    "code": "SK",
    "name": "Slovakia"
     },
"location": {
       "lat": 48.148721,
"long": 17.154939
      "providesNetwork": {
        "@type": "UMTS"
     }
  },
  // SECOND CELL TOWER:
     "hasOperator": {
"operatorId": "6",
"operatorName": "02 Slovakia"
      "country": {
"code": "SK",
"name": "Slovakia"
    },
"location": {
    "lat": 48.148685,
    "long": 17.1562553
     "providesNetwork": {
   "@type": "LTE"
     }
  // THIRD CELL TOWER:
     "@context": "https://auroralh2020.github.io/auroral-ontology-contexts/cellTowers/context.json",
"cellId": "255732702",
"hasRange": {
    "range": "2457"
    },
'hasOperator": {
    "operatorId": "6",
    "operatorName": "02 Slovakia"
      "country": {
"code": "SK",
"name": "Slovakia"
      "location": {
"lat": 48.1493839,
"long": 17.1556414
     3
      "providesNetwork": {
        "@type": "UMTS"
     }
  },
// FOURTH CELL TOWER:
     "@context": "https://auroralh2020.github.io/auroral-ontology-contexts/cellTowers/context.json",
```

```
"cellId": "255742702".
   "hasRange": {
     "range": "858"
   "hasOperator": {
"operatorId": "6",
     "operatorName": "02 Slovakia"
   "country": {
    "code": "SK";
    "name": "Slovakia"
   "location": {
    "lat": 48.1489738,
"long": 17.1571062
   "providesNetwork": {
   "@type": "UMTS"
  }
}.
// FIFTH CELL TOWER:
   "@context": "https://auroralh2020.github.io/auroral-ontology-contexts/cellTowers/context.json",
   "cellId": "541989",
  "hasRange": {
    "range": "423"
   "hasOperator": {
    "operatorId": "2"
     "operatorName": "Slovak Telekom"
   "country": {
     "code": "SK",
"name": "Slovakia"
   "location": {
     "lat": 48.1494822,
    "long": 17.1549103
   "providesNetwork": {
     "@type": "UMTS"
  }
}
```

CONNECTING YOUR DATA

To connect your data to AURORAL you will have to make the respose, modeled in the previous step, accessible and tell the Node where to GET it. This will ensure that every time someone wants to access or discover your data in the AURORAL, the platform knows where to look for it and understands the context of the data.

To do so you create a module that will take care of generating the respose and populating the proper fields with the data. In AURORAL this modules are called the Adapters. There are multiple existing generic Adapters that can be used to automate this process but for this example we will be creating a custom adapter.

#### Adapters

Generic adapters like Node-red are good way to simplify the process of connecting and registering the item. Even though they can be used to register almost any item, the disadvantage of using the generic adapters is that they usualy put an overhead cost for your system resources. To avoid this you can build your custom adapter that will handle the <u>RDF</u> modeling and data populating. To find out more about the Adapters please reffer to Adapters section.

Since we are the owners of the service we can just extend the API of our service with the new endpoint called /api/cell-towers/ closest/rdf-mapping with the following OpenAPI specification:

| GET                                                                                | /api/cell-towers/closest/rdf-mapping Get Closest Towers Rdf Mapping                          | ^          |
|------------------------------------------------------------------------------------|----------------------------------------------------------------------------------------------|------------|
| Parameters                                                                         |                                                                                              | Try it out |
| Name<br>lat * required<br>number<br>(query)<br>lon * required<br>number<br>(query) | Description          lat         d         Ion                                               |            |
| Responses                                                                          |                                                                                              |            |
| Code                                                                               | Description                                                                                  | Links      |
| 200                                                                                | Successful Response                                                                          | No links   |
|                                                                                    | Media type       application/json       Controls Accept header.       Example Value   Schema |            |
|                                                                                    | 0                                                                                            |            |

This new enpoint will return the same respose as /api/cell-towers/closest, only now enriched with <u>RDF</u> based on our modeled response form previous step:

http://localhost:8000/api/cell-towers/closest/rdf-mapping?lat=48.151135386739156&lon=17.13893244921691

```
- {
     @context: "https://auroralh2020.github.io/auroral-ontology-contexts/cellTowers/context.json",
     cellId: "255732812",
   - hasRange: {
    range: "1000"
   - hasOperator: {
         operatorId: "6",
         operatorName: "02 Slovakia"
     },
   - country: {
         code: "SK",
         name: "Slovakia"
   - location: {
         lat: 48.151128,
         long: 17.138952
   - providesNetwork: {
         @type: "UMTS'
     3
_
     @context: "https://auroralh2020.github.io/auroral-ontology-contexts/cellTowers/context.json",
     cellId: "125493",
   - hasRange: {
    range: "1000"
     },
   - hasOperator: {
         operatorId: "2",
         operatorName: "Slovak Telekom"
   - country: {
         code: "SK",
         name: "Slovakia"
     },
   - location: {
         lat: 48.151229,
         long: 17.138948
     },
   - providesNetwork: {
         @type: "LTE"
 },
 {
```

#### Adapter needs to be accessible!

Please don't forget that Node needs to be able to access the adapter that is taking care of the mapping. For example if your adapter is running on localhost of the machine, please make sure the Node is also running on the same machine or can reach this machine over the DNS.

REGISTER YOUR SERVICE

To register the service you will have to provide the  $\underline{\text{Thing Description}}$  of the service to the  $\underline{\text{Node}}$ .

Below is the Thing description for our service. To find out step-by-step tutorial how to generate this example please visit here:

{
 "@context": [
 "https://www.w3.org/2019/wot/td/v1",
 "https://auroralh2020.github.io/auroral-ontology-contexts/core/services.json"

```
],
"@type": "Service",
   "adapterId": "bavenir-celltower-service",
"title": "Closest Cell Towers Service",
   "description":
      "Cell tower data service"
   'securityDefinitions": {
      "nosec_sc": {
    "scheme": "nosec"
     }
   },
    'security": "nosec_sc",
   "language": "eng",
"place": "Slovakia"
    'serviceFree": [ true ]
   "applicableGeographicalArea": "Europe",
"hasDomain": "Mobility",
   "hasSubDomain": "Coverage"
   "hasFunctionality": "Only read",
"provider": "bAvenir",
    'currentStatus": "Available",
   "properties": {
    "gettowers": {
        "type": "array",
        "title": "Get towers",
        "readOnly": true,
        "description": "Returns 5 closest cell towers based on user's location [lat,lon]",
        "forms": [
          {
    "href": "http://localhost:8000/api/cell-towers/closest/rdf-mapping"

           }
       ],
"items": {
    "type": "object",
    "@type": "https://auroral.iot.linkeddata.es/def/cell#CellTowers"

     }
  }
}
```

As for the forms array field, this is where all the enpoints (in our case only one endpoint) for accessing the data should go. Since we are using the custom adapter, we have to provide the url where the Node can access our enriched data using the href field.

#### Service store

Every public service you register in the AURORAL platform is automaticly available in Service store. If you want to know more about how the Service store works, please reffer to our short tutorial video.

Now when we have our data source described in a Thing description, we can register it in AURORAL. To do this we expect your Node is installed with Custom adapter extension and is running.

#### How to install the Custom adapter extension?

When you are insatlling new Node, you have an option to install Custom adapter extension. To find out how to do this please reffer to our Getting started - install a Node section.

To rerister the service you need to use the Node's API. Navigate to url wehere the Node is running. If you have been following the tutorials we provide your node should be running on localhost:81.

The endpoint you need to use is /api/registration. Just replace the td: {} in body with <u>Thing Description</u> from previous step and press Execute:

 $\overline{}$ 

Registry Registration of new devices or services into AURORAL

| POST /api/registration Register an item                                                                                                    | ^ *                |
|----------------------------------------------------------------------------------------------------|--------------------|
| Register an object in the AURORAL platform.<br>For the registration AURORAL uses W3C Thing Descriptions, and optional parameters to send additional information to the platform.                                                                                                    |                    |
| <ul> <li>avatar: [Optional] Base64 image representation for the object. It will be displayed in the Neighbourhood Manager.</li> </ul>                                                                                                    |                    |
| For creating a Thing Description please refer here, note that besides the standard, other fields are accepted. Currently the adapterId and the @type.                                                                                                    |                    |
| <ul> <li>adapterid: It supports adding an additional ID that would help the integrator map the object to the local infrastructure. If it is not included it will be equal to the AURORAL object ID (oid).</li> <li>@type: Can be added at global level and also for each interaction. Describes the type of object or interaction respect to the AURORAL ontology. For list of available values refer to the ontology.</li> </ul>                                                                                                    |                    |
| Or use the online <u>editor</u> .                                                                                                    |                    |
| Example TDs can be found in repository                                                                                                    |                    |
| Note: An AURORAL object ID or OID will be automatically added during the registration under the field id. This id will be the same as the OID in the AURORAL platform.                                                                                                    |                    |
| Parameters                                                                                                    | Cancel Reset       |
| No parameters                                                                                                    |                    |
| Request body required                                                                                                    | application/json ~ |
| Registration info                                                                                                    |                    |
| <pre>{     "td"; {     "econtext"; [         "https://www.w3.org/2019/wot/td/v1",         "https://www.w3.org/2019/wot/td/v1",         "sclosest Cell tower service",         "sclosest Cell tower data service",         "sclosest.sci.f.(         "sclosest.sci.f.(         "sclosest.sci.f.(         "sclosest.sci.f.(         "sclosest.sci.f.(         "sclosest.sci.f.(         "sclosest.sci.f.(         "scloset.sci.f.(         "scloset.sc</pre> |                    |
|                                                                                                    |                    |
| Execute                                                                                                    |                    |

# "avatar": "string"

This field is <u>not</u> mandatory to provide when you are registering the service but if you are not providing any value you should remove it.

After a while we can see that our device is registered and after enabling it can be used in AURORAL.

### B not see the device?

Maybe you forgot to enable the device. If you don't enable device, it will not be visible in AURORAL. More about enabling devices can be found here.

#### 2.3.4 Using data from AURORAL

#### Data consumer

In this scenario we want to use a service to collect data from other AURORAL Nodes. Then this data can be used to be processed and offered back into AURORAL, to be stored or to be displayed in a UI for instance.

This are the steps to be followed:

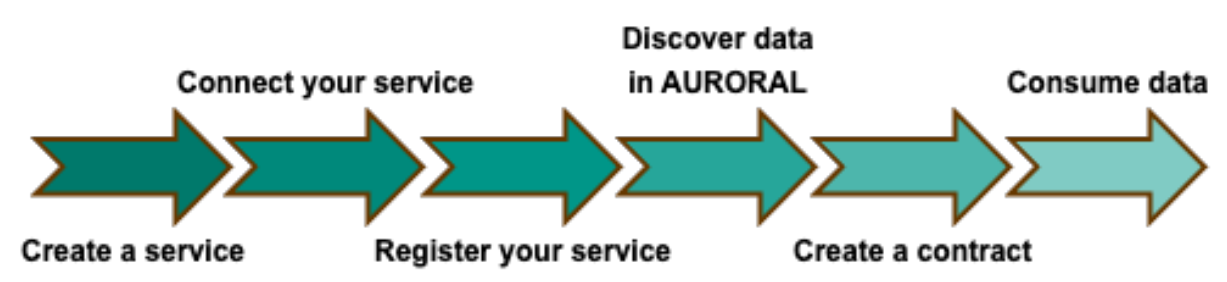

- 1. Create a service: You need to have a service ready to provide some value to AURORAL.
- 2. **Register your service:** Finally, you need to tell AURORAL where to find your data. For this purpose you will have to register your service using the AURORAL Node. The registration is perform with a type of document called <u>Thing Description</u>, in it you describe your service main and info and the URIs for accessing the data that your adapter is making available.

Learn more about registering your service  $\rightarrow$ 

3. **Connect your service:** I have a service, how can I connect it to AURORAL. In this case we do not need an adapter, though it could also be used. As services are software, your application can be updated with a module to interact with AURORAL. In case when you just want to use the data and you are not exposing any data to AURORAL, you just need to call the API for requesting the data from your service.

Learn more about connecting your service  $\rightarrow$ 

- 4. Discover data in AURORAL: Now that you have your service registered, you can discover the data that is available in AURORAL. You can use the API calls or the <u>Neighbourhood Manager</u> to find the data that you are interested in. Learn more about discovering data →
- 5. Create a contract: As all the data in AURORAL is private by default, you need to have a contract with the owner of the data. This contract will allow you to access the data and use it in your service.
  Learn more about creating a contract →
- 6. Consume data: Now that you have a contract, you can access the data. You can use the API calls to access the data Learn more about consuming data →

#### Example

#### CREATE A SERVICE

In this example we will use tool service-data-connector developed by bAvenir. This tool can be used to collect data from different sources defined by the user. The data is then stored in a choosen database - InfluxDB in our case.

REGISTER YOUR SERVICE

#### **Requirements:**

- Auroral node
- InfluxDB running

We register our service with following TD to AURORAL node:

```
{
  "@context": [
     "https://www.w3.org/2019/wot/td/v1"
     "https://auroralh2020.github.io/auroral-ontology-contexts/core/services.json"
   "@type": "Service"
  "title": "toInfluxService"
  "description": "Service - Influx data collector",
"provider": "bAvenir",
  "currentStatus": "Available",
"hasDomain": "Environment",
  "hasSubDomain": "Indoor
  "hasFunctionality": "Only read",
"serviceFree": true,
  "numberOfDownload": 1
  "versionOfService": "1.4".
  "language": "en",
"place": "Bratislava"
  "securityDefinitions": {
    "nosec_sc": {
       "scheme": "nosec"
    }
  },
"security": "nosec_sc ",
  "properties": {}
```

We can confirm registration by checking the list of registered items in Neighbourhood Manager.

CONNECT YOUR SERVICE

You service can access data and metadata from AURORAL by using the Node's API. For actual data access, we will use API call / api/properties/{id}/{oid}/ {pid} . - id is the id of my service - oid is the id of the owner of the data - pid is the id of the property that I want to access

Our tool is already prepared to interact with AURORAL devices, so we just need to specify urls for concrete devices and properties. Let's move this step when we have a contract with the owner of the data and we know the ids of the devices and properties.

DISCOVERING DATA IN AURORAL

In this example we found desired data in one of partner's devices. We can retrieve <u>TD</u> of the device to check what data are available.

```
"@context": [
   "https://www.w3.org/2019/wot/td/v1",
   {
    "adp": "https://auroral.iot.linkeddata.es/def/adapters#",
    "adp": "https://auroral.iot.linkeddata.es/def/adapters#",
     "om": "http://www.ontology-of-units-of-measure.org/resource/om-2/",
"geo": "http://www.w3.org/2003/01/geo/wgs84_pos#"
   }
],
"security": [
   "nosec_sc"
 "securityDefinitions": {
   "nosec_sc": {
    "scheme": "nosec"
   }
 "geo:location": {
   "geo:lat": "48.17422",
"geo:long": "17.18163"
},
"title": "TemperatureSensorl",
"@type": "adp:Thermometer",
"description": "Room temperature sensor",
 "properties": {
    "room_temperature": {
      "title": "room_temperature",
"description": "temperature in the room",
      "@type": "adp:AmbientTemperature",
"unit": "om:degree_Celsius",
      "readOnly": true,
"type": "number",
"forms": [
        {
            "op": "readproperty",
            "href":"http://node-red:1250/api/property/f8041311-d45f-4b35-a046-e6e823a4b13c/room_temperature"
         }
      ]
```

```
},
"adapterId": "t43freas",
"id": "f8041311-d45f-4b35-a046-e6e823a4b13c"
}
```

CREATE A CONTRACT

So we now that we want to get **room\_temperature** property from **TemperatureSensor1** and as it matches our requirements. we can create a contract with the owner of the device.

Process of creating a contract is described in Relationships section. In next steps we assume that we have a contract with the owner of the device.

#### Recessing partner's data

During data access, we need to have also access to <u>metadata</u> of the device. Result of that is, that bot involved nodes needs to be shared in partnership or community (if items are not public). More information about relationships here

CONSUME DATA

This is format of the data that we get from the device:

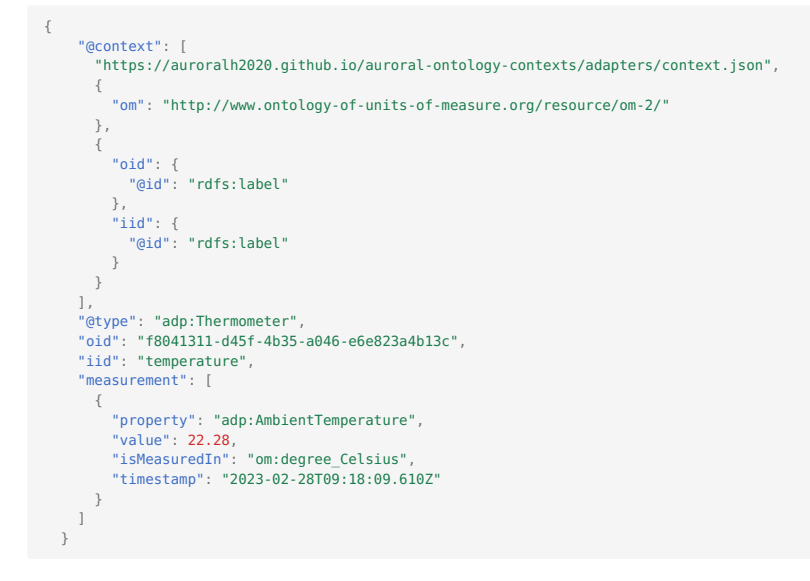

There will be lot of ids in next steps, so to make it easier, we will use the following drawing to explain them:

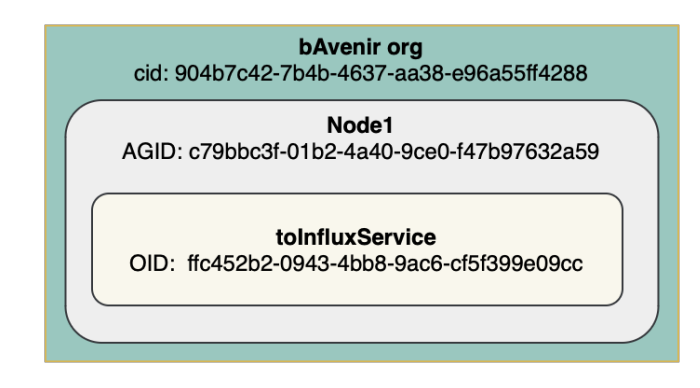

Now we can configure and start service-data-connector.

SERVICE\_ENV=development SERVICE\_IP="0.0.0.0" DS\_FILE="ds.json" DATA\_CONNECTOR\_PORT="1444" DB\_TYPE=influx INFLUXDB\_USERNAME="admin" INFLUXDB\_URL=http://myhost:8086

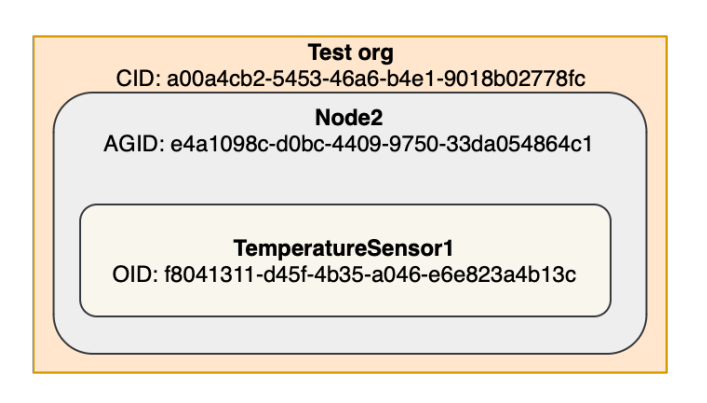

```
INFLUXDB PASSWORD="secretPassword"
INFLUXDB_ORG="myorg"
INFLUXDB_BUCKET="bucket0"
INFLUXDB_TOKEN="my_generated_token"
```

According to ids in the drawing, we created this configuration file for service-data-connector:

```
{
   "ds": [
       {
          "enabled": true,
"dsid": "myIdl23",
"oid": "f8041311-d45f-4b35-a046-e6e823a4b13c",
"oid": "f8044311-d45f-4b37-aa38-e96a554288",
          "agid": "90467c42-7b4b-4637-aa38-e96a554288",
"cid": "904b7c42-7b4b-4637-aa38-e96a55ff4288"
          "iid": "room_temperature",
          "110: 'room_cemperature',
"service': "ffc452b2-0943-4bb8-9ac6-cf5f399e09cc",
"requestUrl": "http://myhost:81/api/properties/ffc452b2-0943-4bb8-9ac6-cf5f399e09cc/f8041311-d45f-4b35-a046-e6e823a4b13c/room_temperature",
"monitors": "temperature",
           "queryParams": {}
           "body": {}
3
```

Most of the ids are self-explanatory, but there are some that need to be explained.

- requestUrl is the url of the property that we want to read:
- http://myhost:81 this is the url of my node
- /api/properties API route for reading properties
- fc452b2-0943-4bb8-9ac6-cf5f399e09cc this is the id of the service that we want to use to read the data
- f8041311-d45f-4bb8-9ac6-cf5f399e09cc this is the id of the device that we want to read the data from
- room temperature this is the id of the property that we want to read
- dsid unique id of the data source generated by user
- frequency how often the data should be read from the device (in milliseconds)

After the configuration is done, we can start the service-data-connector.

docker run -d --name service-data-connector -p 1444:1444 -v \$(pwd)/ds.json:/service/ds.json -v \$(pwd)/.env:/service/.env service-data-connector

If everything is configured correctly, we should see the following log in the service-data-connector container

| 2023-02-27T15:23:22.443Z | info    | [undefined]: | *************************************** |
|--------------------------|---------|--------------|-----------------------------------------|
| 2022 02 27715,22,22 4447 | 1.4.4.4 | [undefined]. |                                         |

- 2023-02-27T15:23:28.4492 debug [undefined]: Collecting data from http://localhost:81/api/properties/ffc452b2-0943-4bb8-9ac6-cf5f399e09cc/f8041311-d45f-4b35-a046-e6e823a4b13c/room\_temperature 2023-02-27T15:23:34.448Z debug [undefined]: Collecting data from http://localhost:81/api/properties/ffc452b2-0943-4bb8-9ac6-cf5f399e09cc/f8041311-d45f-4b35-a046-e6e823a4b13c/room\_temperature

And after some time, we should see the data in the influxdb database:

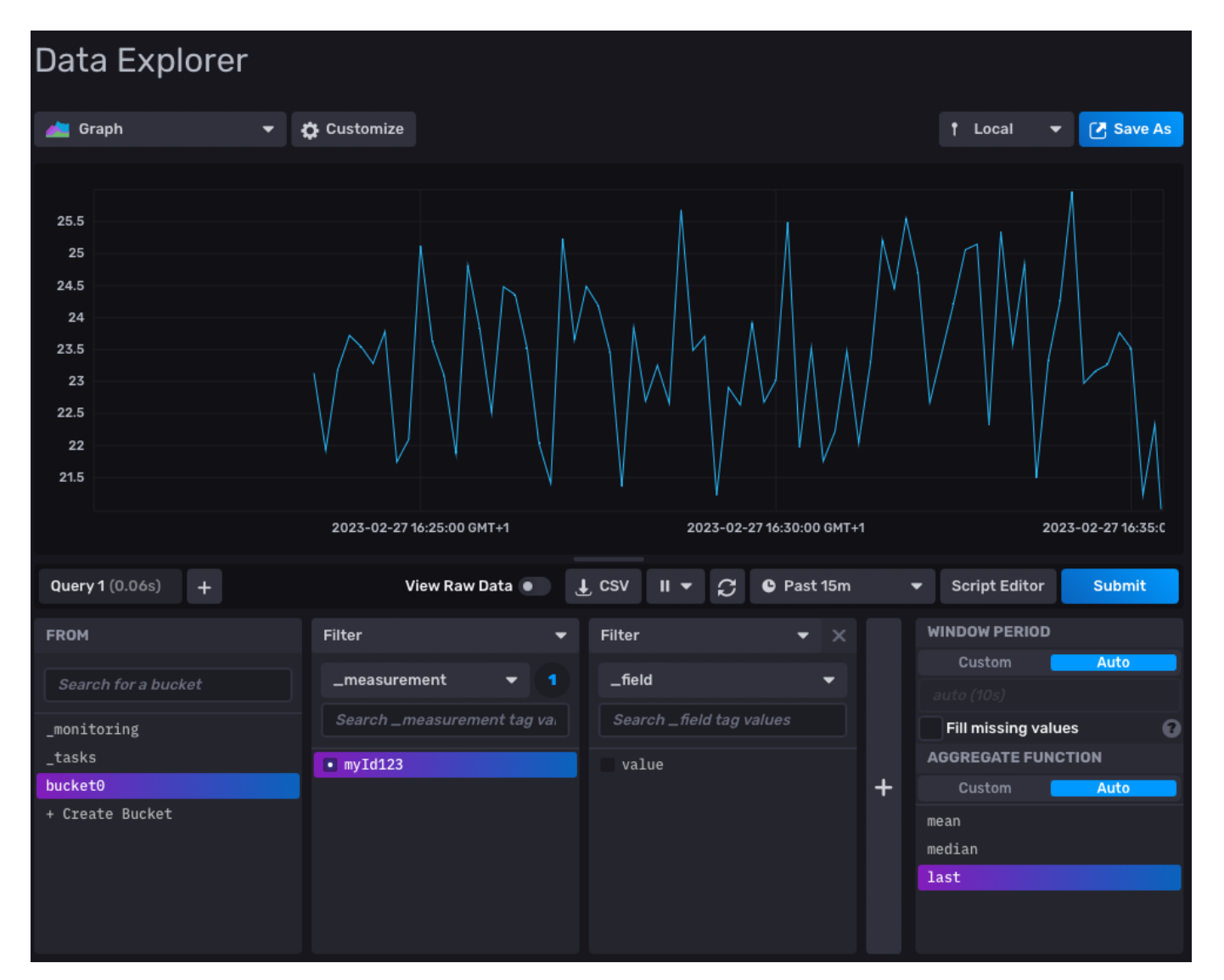

And that's it. We have successfully read data from the device and stored it in the database.

# 3. Key Features

# 3.1 Organisations

Organization can be thought of as an umbrella that groups together a set of users. This structure provides a way to manage and categorize users within the platform. The organization structure can help to define the relationships between users, as well as to enforce certain rules, policies, and permissions.

Overall, the organizational structure provides a convenient and effective way to manage large groups of users and to maintain control over the flow of information and resources within the platform.

#### There is no user without the organisation

In the AURORAL platform each user belongs to exactly one organization, there is no concept of a user existing outside of the organizational structure. In this system, the organization is considered the central and defining aspect of the user's identity, and all users must be associated with a specific organization.

#### 3.1.1 Review process

All new organizations must go through a review process conducted by our colleagues. This process is designed to ensure that the organization meets certain standards and criteria, and are appliant with the AURORAL goals.

#### Coperation with the AURORAL

To find out more about the companies that collaborate with the AURORAL please visit Auroral website.

#### Inviting organisation to join AURORAL

When an organization is invited to join the platform by other organisation, it can often be an advantage for the new organization in terms of the time spend on onboarding process. Since organisation sending the invitation has been already reviewed by our collegues, the review process can be skipped for the new organisation.

#### 3.1.2 How to?

Here you will find an tutorials on how to setup your organisation account or invite other organisation to join the platform.

#### Create the organisation

To find out how to create the organisation account in AURORAL platform, please reffer to our Getting started section.

#### Send invitation

#### Administrator role required

Only users with administrator role are allowed to send invitations to other companies.

To send an invitation for other company to join AURORAL, first you will have to login to your organisation account in Neighbourhood Manager here and then:

- 1. press add button located in a top right corner of the website
- 2. select **m** invite other company option from the drop down menu:

| AURORAL         | ≡                                                                                                    |           |          | Q 👫 🖸 Admin 5- ple 👔+                  |
|-----------------|----------------------------------------------------------------------------------------------------|-----------|----------|----------------------------------------|
| ABC             | My Items                                                                                                    |           | 1.       | Invite other company to join AURORAL   |
| 045             | Filter                                                                                                    |           | 2.       | - Invite new user to join your AURORAL |
|                 | Visibility and access rights                                                                                                    | Item type | Domain   |                                        |
| abc             | My items 👻                                                                                                    | All       | <b>~</b> |                                        |
| MENU            | No items found for the current selection                                                                                                    |           |          |                                        |
| 🗘 Items         |                                                                                                    |           |          |                                        |
| 🖶 Marketplaces  |                                                                                                    |           |          |                                        |
| () Contracts    |                                                                                                    |           |          |                                        |
| Communities     |                                                                                                    |           |          |                                        |
| 嶜 Organisations |                                                                                                    |           |          |                                        |
| 🗯 Access Points |                                                                                                    |           |          |                                        |
| 🖈 API keys      |                                                                                                    |           |          |                                        |
|                 |                                                                                                    |           |          |                                        |
|                 |                                                                                                    |           |          |                                        |
|                 |                                                                                                    |           |          |                                        |
|                 | This project has received funding from the European Union's Horizon 2020 Framework Programme for Research and Innovation under grant agreement no 101016854 AURORAL. |           |          |                                        |
|                 | Copyright © 2015-2019 bAvenir, s.r.o . All rights reserved.                                                                                                    |           |          |                                        |

Here you will have to provide the name of the organisation and email where the invitation will be sent to:

# Invite new company to join AURORAL

| Name of the company: * | bca |
|------------------------|-----|
|                        |     |

Email address:

\* company2@bavenir.eu

# Send invitation

After you press Send invitation company should recieve email with link to registration form. Bellow is an example how this form looks like.

Example: Organisation registration form

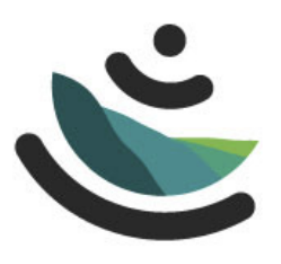

AURORAL

| Company  |                               |
|----------|-------------------------------|
| Name *   | bca                           |
| Location | Location of your organisation |

| Administrator     |                             |
|-------------------|-----------------------------|
| Email *           | company2@bavenir.eu         |
| Password *        | Password                    |
| Repeat password * | Same password again         |
| Name*             | First name of administrator |
| Surname *         | Last name of administrator  |
| Occupation*       | Occupation of administrator |

# □ Terms and Conditions

Register me

This is an **example** of registration form sent to a company.